会社 HP

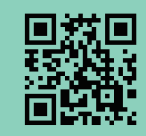

### GREEN HOUSE https://www.keinet.co.jp

GREEN HOUSE

**BtoB Online Shop** 

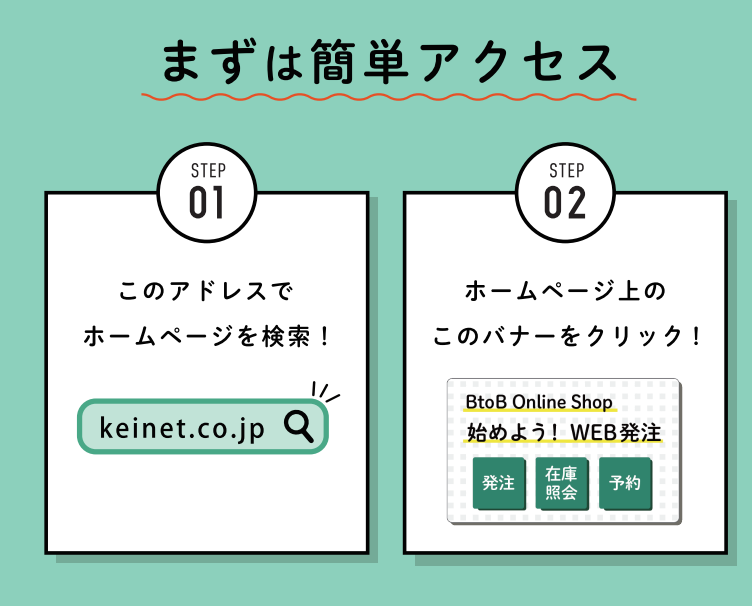

第1版 22/04/20日 発行

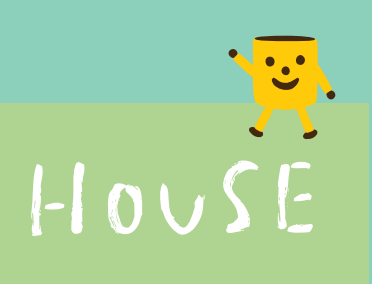

# 直接お取引のお客様用 説明ガイド

BtoB Online Shop は ただのショッピングサイトではありません。

サイト内で企業間取引が成立する新しいシステムです。

ご注文はいつもの取引の流れに沿って受注され、 通常の取引形態と何ら変わりない状態で、簡単に注文ができます。

### BtoB Online Shop システムの仕組み

このシステムで行うのは基本的に、 「紹介コードの発行」と「商品のご注文」の2つです。 自社の発行する紹介コードでお客様が登録されると、 そのお客様からのご注文は紹介先を通じて GREEN HOUSEへ届きます。 2次店様以降も同様に継承されていき、管理画面で内容確認や 継承の道筋なども確認できます。

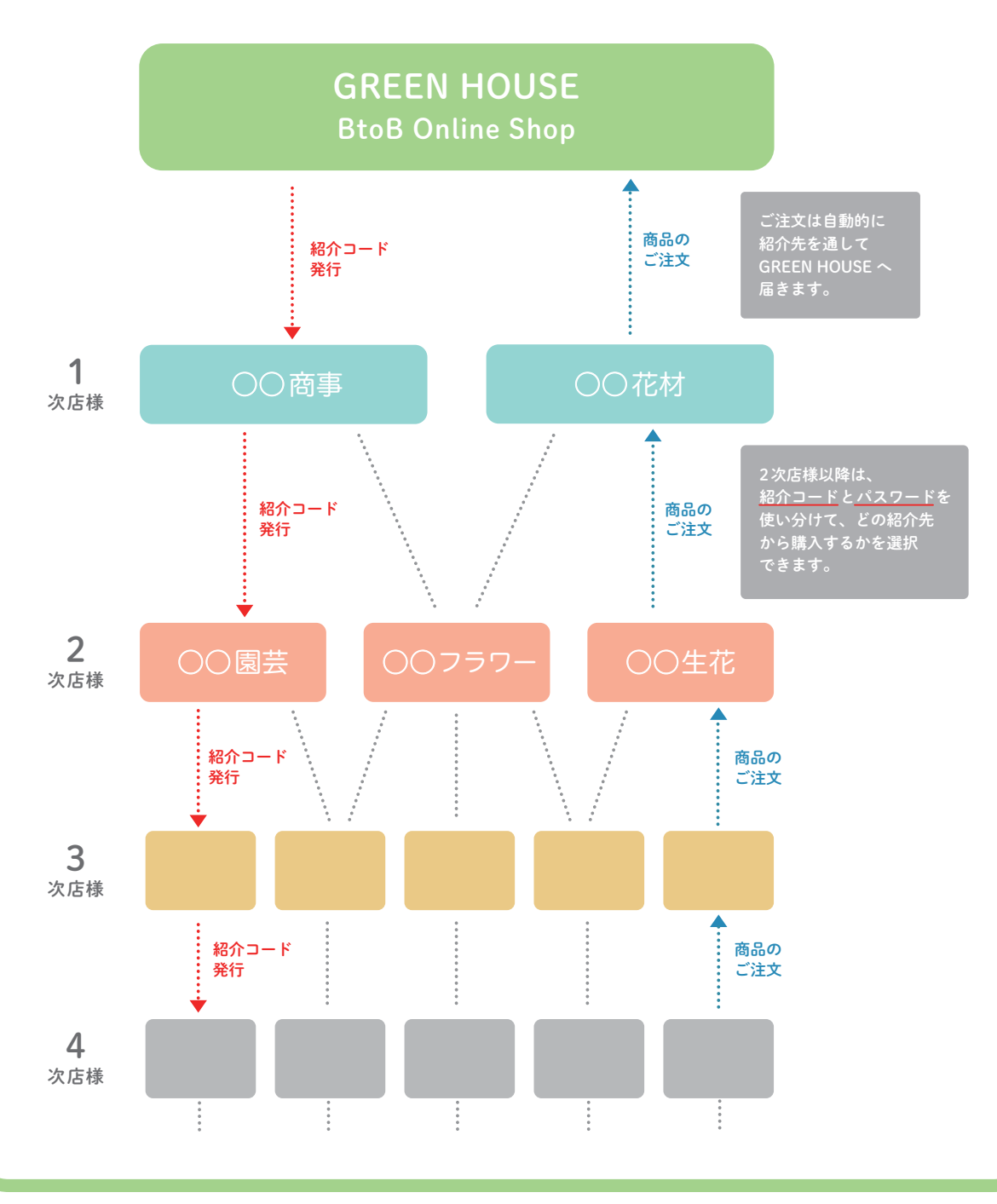

## もくじ

### はじめに

- BtoB Onl
- BtoB On
- アカウン (GREEN HO
- 各機能の
- トップペ-
- の商品を
- 商品ペー
- 商品情報
- 2検索す
  - 最大の売
- いろんな
- 便利な Ex
- 6注文す
- ①カート
- ②発送先
- ③納品回
- ④ 納品希
- ⑤ 注文確
- 4管理す
- 注文履歴
- 登録会社
- 発送先の

| line Shop のメリット                           | 03 |
|-------------------------------------------|----|
| line Shop の特徴                             | 04 |
| トの登録方法<br>DUSE と直接お取引のお客様)                | 05 |
| ご紹介                                       |    |
| ージのご紹介                                    | 07 |
| 見る                                        |    |
| ジのご案内                                     | 08 |
| の見方                                       | 09 |
| 3                                         |    |
| り! 検索機能のご紹介                               | 10 |
| 条件で検索してみましょう                              | 11 |
| <cel td="" ダウンロード機能<=""><td>13</td></cel> | 13 |
| 3                                         |    |
| の中身                                       | 14 |
| の選択                                       | 15 |
| ]数の指定                                     | 16 |
| 望日の設定                                     | 17 |
| 定と最終確認                                    | 19 |
| 3                                         |    |
| ページのご案内                                   | 21 |
| リストページのご案内                                | 22 |
| 登録ページのご案内                                 | 25 |

## BtoB Online Shopを使うと

## "メリット"がたくさん!

### 便利な機能 ● 優れた検索機能でほしい商品がすぐ見つかります。 ● カタログ外の商品も全て掲載、このサイトだけの SALE もございます。 ● 新商品はカタログ発刊よりも早くアップされます ● メルマガで新商品やお得な SALE 情報が届きますので、カタログの送り 忘れによる機会損失が解消されます\*\*1 ● 発注はもちろん、在庫照会・商品検索・入荷予定商品の予約もできます。 納品回数、納品希望日の指定も可能です。 ● 商品検索結果は Excel でダウンロードができ、提案書作成などに役立ちます。 ● 2次店様・3次店様の登録状況・登録の道筋も確認できます

※1 メルマガ機能は GREENHOUSE の管理機能のみです ※2 一度にダウンロードできるのは 100 アイテムまでです。

お手間の削減

- お客様自身が入力するので在庫・納期・送り先の確認の手間が削減されます。
- お客様からの受注データを CSVでダウンロードできるので、ご利用の基幹 システムなどへの入力の手間が省け、データのインポートもスムーズに行え ます。
- ロット単位でしか発注できないので、ロット割れなどの確認事項も削減 されます。

## **BtoB** Online Shop の特徴

- 1 次店様から2次店様へ貴社専用の紹介コードが発行されます。
- 一度登録していただければお客様が他社の紹介コードでアカウントを 新たに作らない限り、自動的に貴社帳合で注文をいただけます。
- ご注文はメールでお知らせが届き、ご注文内容を管理画面から CSVデータでダウンロードできます。
- 予約(入荷待ち商品の予約発注)も受け付けできます。 納期の希望着日や異なる入荷商品の分納も指定できます。
- 全てのお客様が自社専用の紹介コードを持つことができます。
- 担当者・支店の追加ができます。 担当者ごとに ID・パスワードを 持つことができ、注文履歴より誰の発注なのか 確認できます。 支店登録も同じで各支店の発注内容がわかります。
- 発送先の登録ができます。支店・倉庫・直送先など自由に設定可能です。 ※Excel アップロード機能により 一括登録も可能です。
- 自社の紹介コード、もしくはお客様やお取引先様が発行する紹介コードは 登録会社リストで確認することができます。

※御社経由でつながっている3次店様、4次店様からのご注文も全てです

● 2次店様からは全て上代での表示に切り替わります。(3次店様以降も全て)

## アカウントの登録方法

●トップ画面 [紹介コードをお持ちの方はこちらから]
 → 紹介元から発行された紹介コードを入力し、[登録] をクリック。

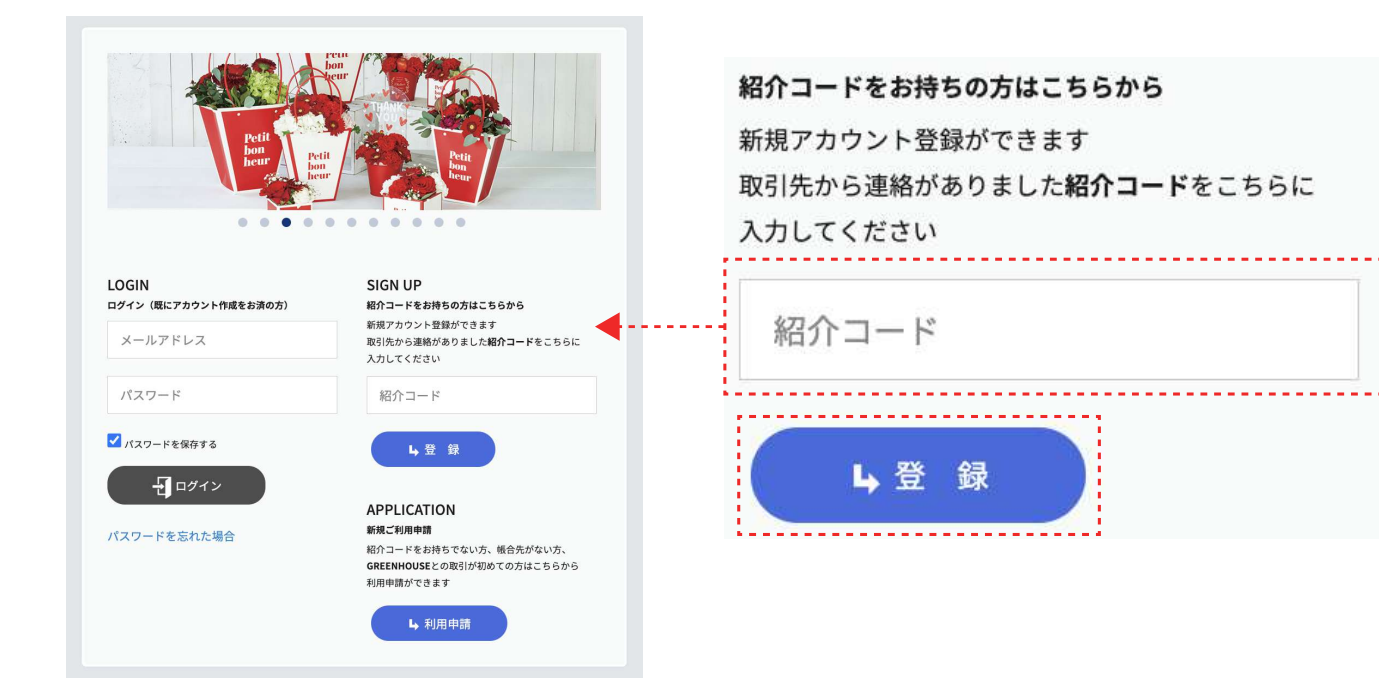

シールアドレスを入力していただき [送信] をクリックすると、
 登録されたアドレスにアカウント作成のためのメールが届きます。
 ※受信には1分程度かかる場合がございます

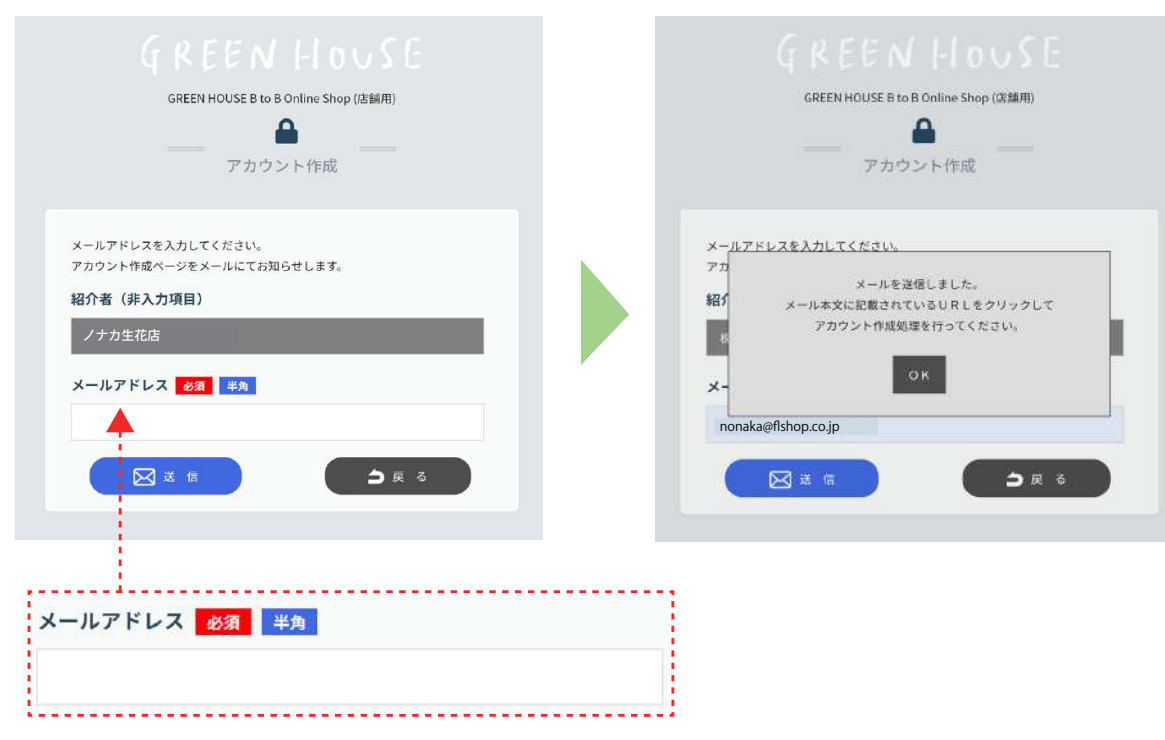

③メール内の[アカウント新規登録]のリンクをクリック。

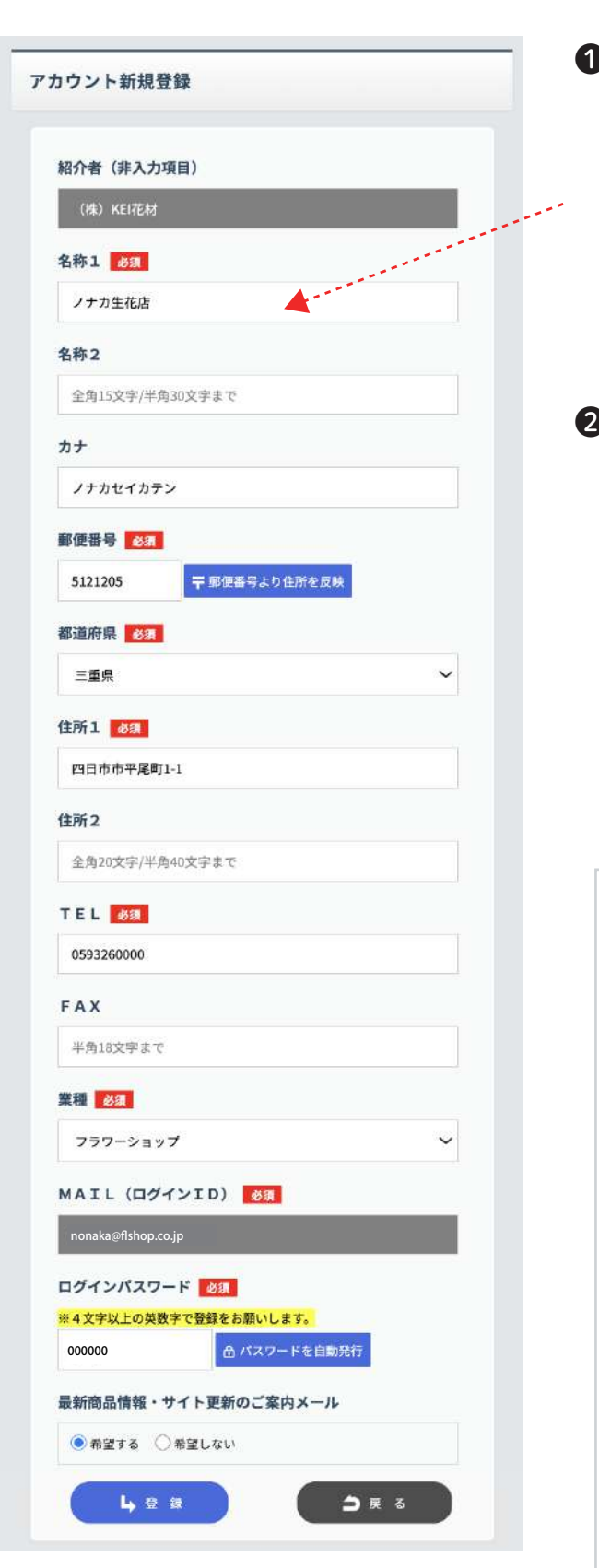

①必要事項にご記入いただき、「登録」を クリックすると、紹介元に貴社が登録 申請された案内メールが届きます。 紹介元の登録認証まで、しばらくお待ち ください。 ※認証完了まではご利用できません。

2認証が完了しますと、以下のメールが 届きます。記載の URL をクリックし、 トップ画面の「ログイン」より ご登録の

・メールアドレス

・パスワード

をご入力いただきますと

BtoB Online Shop がご利用可能になります。

| ノナカ生花店 様                                         |
|--------------------------------------------------|
| GREEN HOUSE B to B Online Shopのご登録、誠にありがとうございます。 |
| ノナカ生花店 様のアカウント認証が行われました。                         |
| 紹介コードを発行させていただきましたので、お忘れないよう保存くださいませ。            |
| ご紹介コード発行                                         |
| ■アカウント名 :ノナカ生花店                                  |
| ・ログインID : nonaka@flshop.co.jp                    |
| ・ログインパスワード : *****                               |
| <ul> <li>・紹介コード :lix27</li> </ul>                |
| *代理店・販売店様にご利用していただく為のコードになります。                   |
| このコード利用してログインされたお客様は                             |
| ノナカ生花店 様                                         |
| を通じて商品をご購入いただく仕組みになります。                          |
| こちらよりログインをしていただき、どうぞご活用くださいませ。                   |
| ーーー ログインはこちら                                     |
| ▼GREEN HOUSE B to B Online Shop (パソコン・タブレット用)    |
| https://kei-btb.biz/kei/KEI0010/KEI0010.aspx     |
|                                                  |
| ▼GREEN HOUSE B to B Online Shop(スマートフォン用)        |
| https://kei-btb.biz/kei/KEI0010/KEISP0010.aspx   |
| *このメールは、GBEEN HOUSE B to B Online Shopで          |
| アカウントの登録が完了された方にご案内しています。                        |
| このメールにお心あたりのない場合は、お手数ですが                         |
| 文末の問い合わせ先までご連絡いただきますようお願い致します。                   |
| ******                                           |
| GREEN HOUSE BtoB Online Shop                     |
| お問い合わせ先                                          |
| TEL: 059-326-5496 FAX: 059-326-7132              |
| info@keinet.co.jp                                |
|                                                  |

## トップページのご紹介

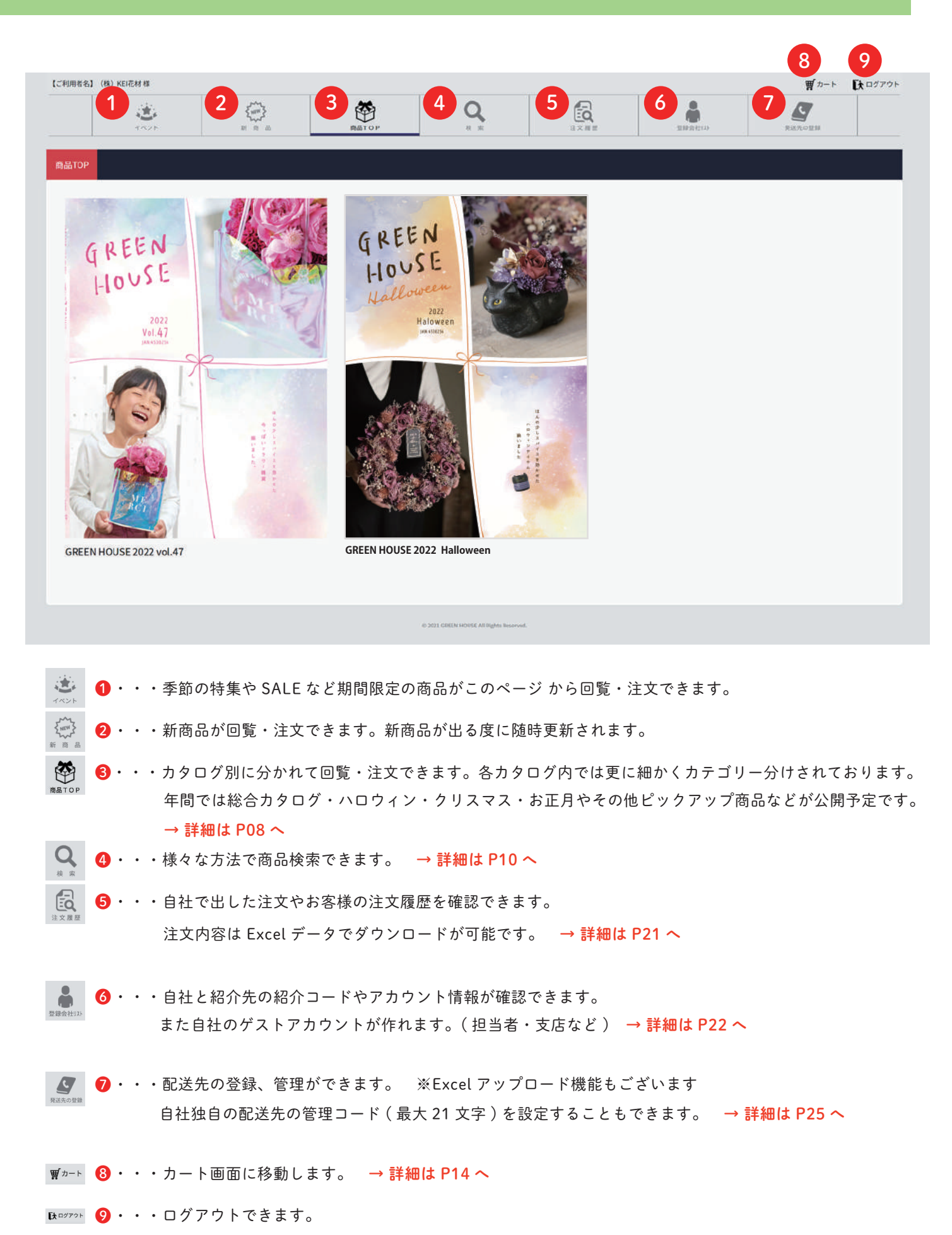

## 商品ページのご案内 <u>ି</u> 🚳 ବ୍ 🗟 🛔 🖉 ٢ GREEN GREEN HOUSE

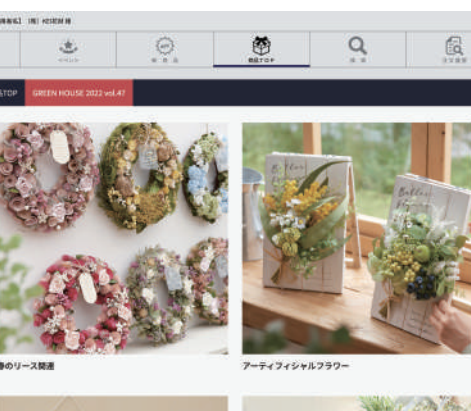

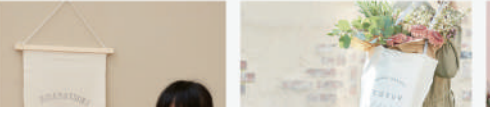

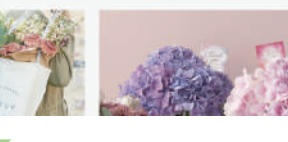

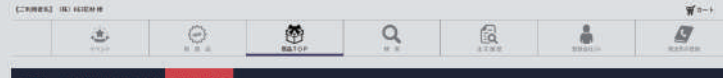

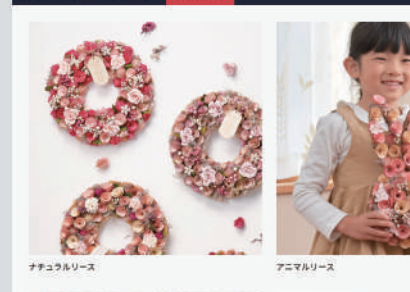

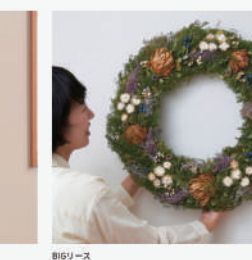

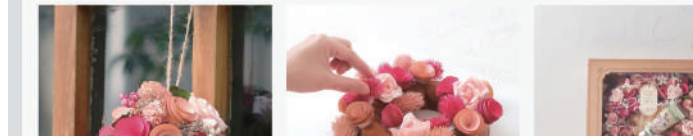

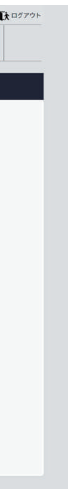

●注文したいカタログの画像を クリックします。

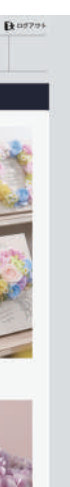

2商品の画像をクリックして カテゴリーをお選び下さい。

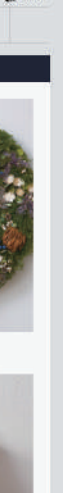

❸カテゴリー内でさらに細かい 分類から商品をお選び下さい。

### ●詳細カテゴリーまでクリックすると、商品ごとの在庫状況が一覧で 確認できます。リースページを例にしてご紹介します。

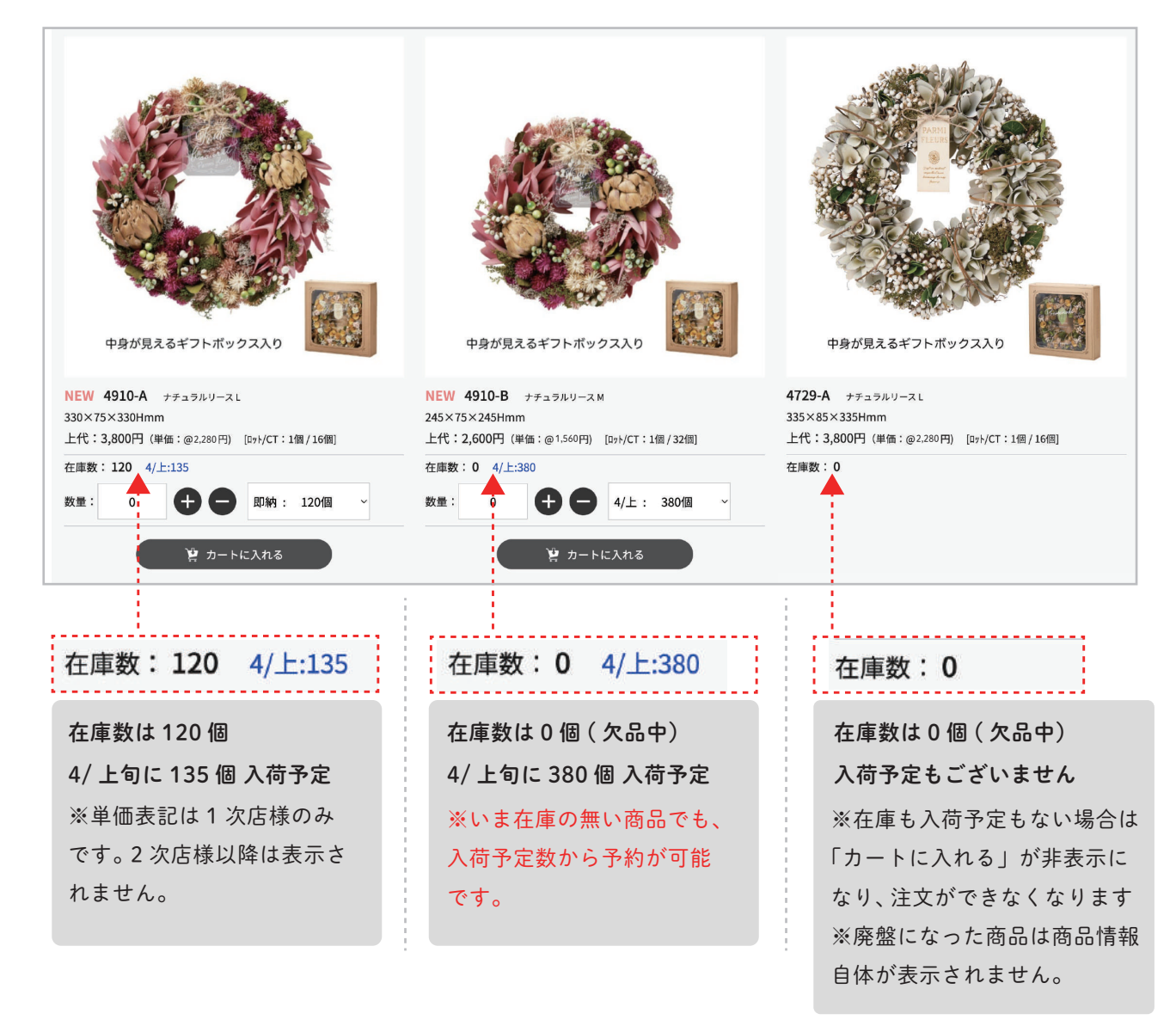

### 2一覧から商品画像をクリックすると、さらに詳細な情報も表示されます

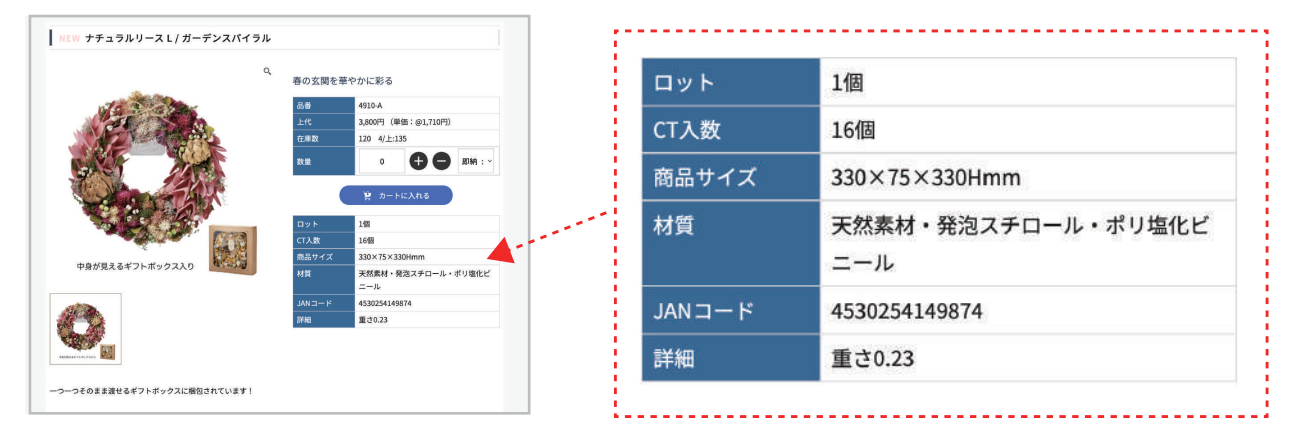

※[カートに入れる]をクリックせずに画面を移動してしまうと、入力した数量が消えてしまいますのでご注意ください

## Q 最大の売り! 検索機能のご紹介

検索機能を使うことで探したい商品がすぐに見つかり、在庫確認から注文まで スムーズに進めることができます。 また一度検索した条件はそのまま一定期間保存されます。

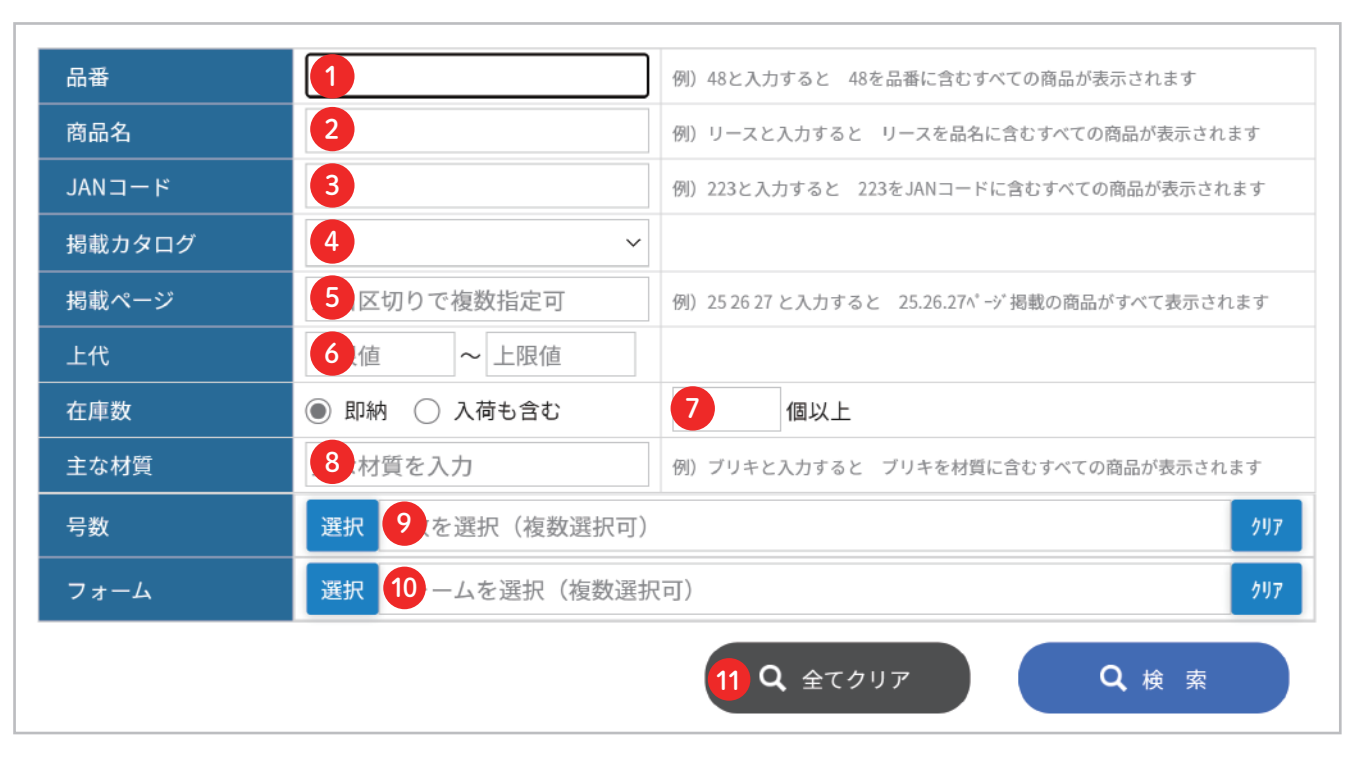

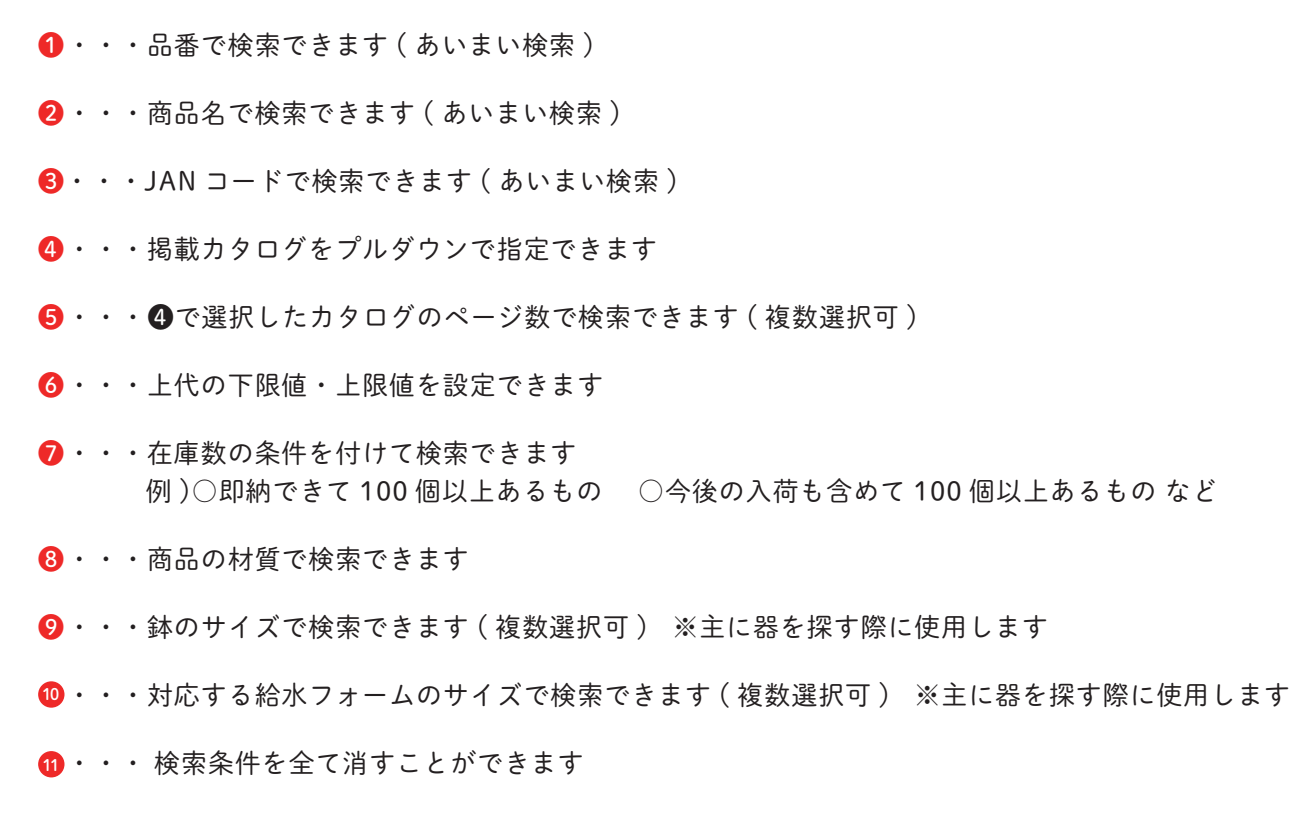

## **♀** いろんな条件で検索してみましょう

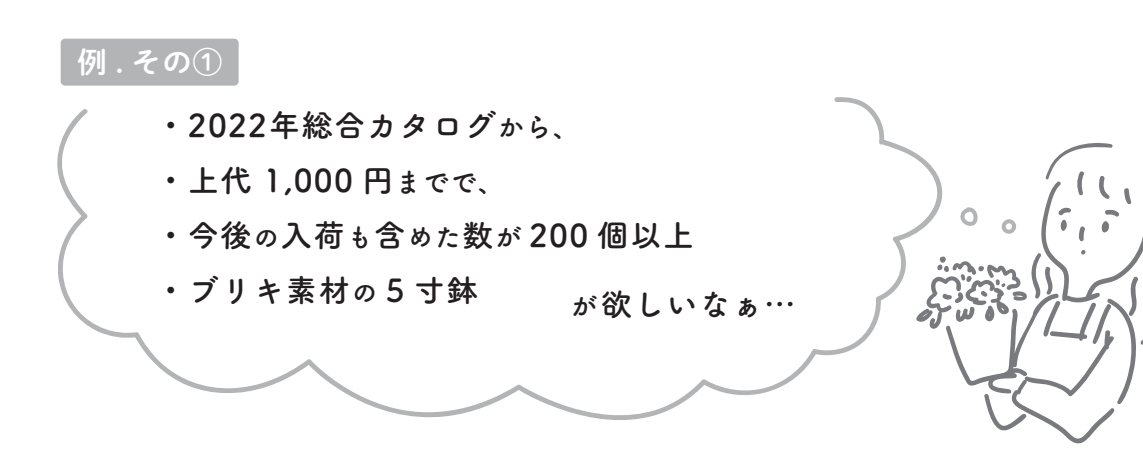

### ●こんな時は、P10を参考に以下のように入力してみましょう。

| 品番     |                             | 例) 48と入力すると 48を品番に含むすべての商品が表示されます             |
|--------|-----------------------------|-----------------------------------------------|
| 商品名    |                             | 例)リースと入力すると リースを品名に含むすべての商品が表示されます            |
| JANコード |                             | 例)223と入力すると 223をJANコードに含むすべての商品が表示されます        |
| 掲載カタログ | GREEN HOUSE 2022 vol.47 🗸 🗸 |                                               |
| 掲載ページ  | 空白区切りで複数指定可                 | 例) 25 26 27 と入力すると 25.26.27ページ掲載の商品がすべて表示されます |
| 上代     | 下限值 ~ 1000                  |                                               |
| 在庫数    | 即納 🔘 入荷も含む                  | 200 個以上                                       |
| 主な材質   | ブリキ                         | 例)プリキと入力すると ブリキを材質に含むすべての商品が表示されます            |
| 号数     | 選択 5                        | 297                                           |
| フォーム   | 選択 フォームを選択(複数選択             | (可) 2117                                      |

### 2 結果は11 件ヒット!

この中でもさらに「安い順に商品がみたい」。 そんな時には右上のタブから表示順を変更できます。

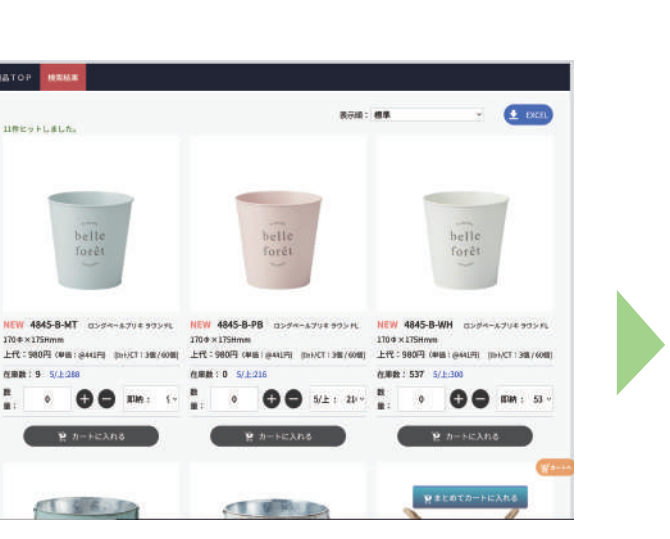

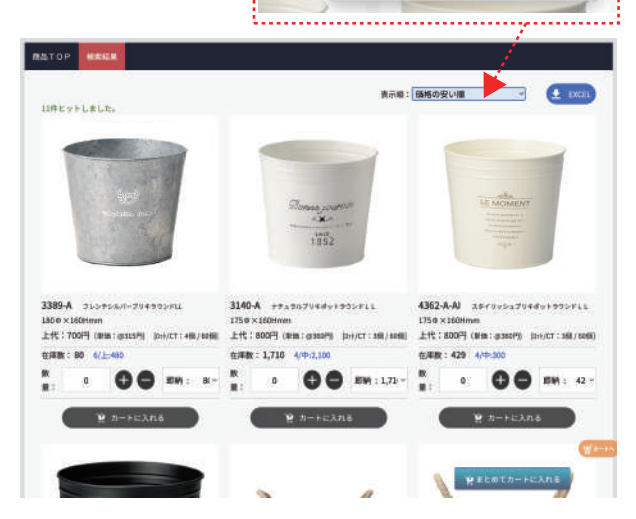

標準

表示順 ✓ 価格の安い順

品番順

価格の高い順

即納在庫が多い順 入荷も含めた在庫が多い順

| 例. | その②                |
|----|--------------------|
| (  | ・2022年総合カタログの      |
|    | ・春リースの中で           |
|    | ・即納できる在庫が10個以上あるもの |
|    | が欲しい               |
|    |                    |

● [掲載ページ] にリース掲載のページ数を入力し、先ほどの ように他条件も加えて検索してみましょう。 ※この場合は〔商品名〕に「リース」と入力しても検索可能です。

|        |                           | 1                |
|--------|---------------------------|------------------|
| 品番     |                           | 例)48と入力すると 4     |
| 商品名    |                           | 例)リースと入力すると      |
| JANコード |                           | 例)223と入力すると      |
| 掲載カタログ | GREEN HOUSE 2022 vol.47 🗸 |                  |
| 掲載ページ  | 10 12 14 16 18            | 例)25 26 27 と入力する |
| 上代     | 下限值 ~ 上限值                 |                  |
| 在庫数    | 即納     入荷も含む              | 10 個以上           |
| 主な材質   | 主な材質を入力                   | 例)ブリキと入力すると      |
| 号数     | 選択号数を選択(複数選択可)            |                  |
| フォーム   | 選択 フォームを選択(複数選択           | (可)              |
|        |                           |                  |

2 結果は 39 件ヒット!

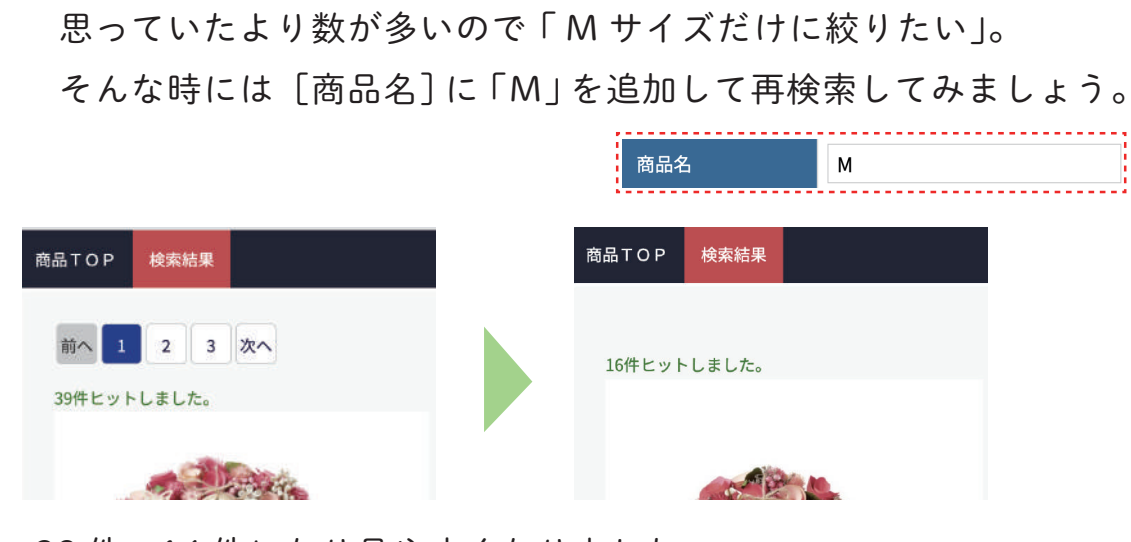

39件→16件になり見やすくなりました。

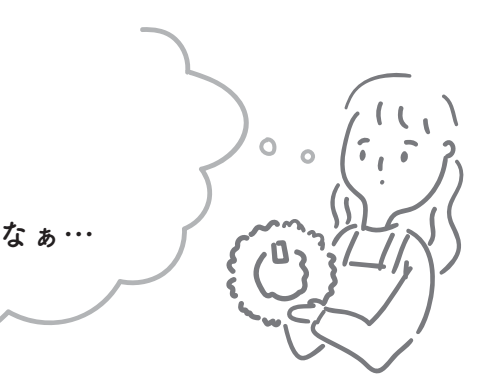

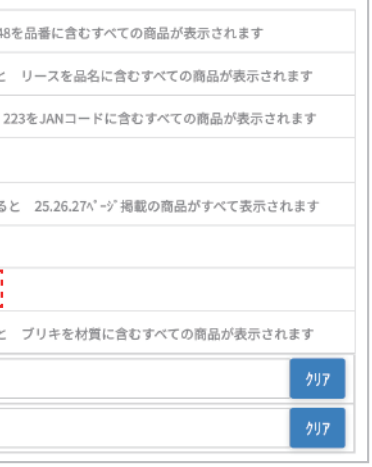

## Q 便利な Excel ダウンロード機能

検索結果は全て Excel データでダウンロードが可能です。 提案書作成や、データ加工、印刷が必要な際などにご活用いただけます。

-----

EXCEL

●検索結果画面 右上の「Excel」ボタンをクリックすると 自動でダウンロードが開始します

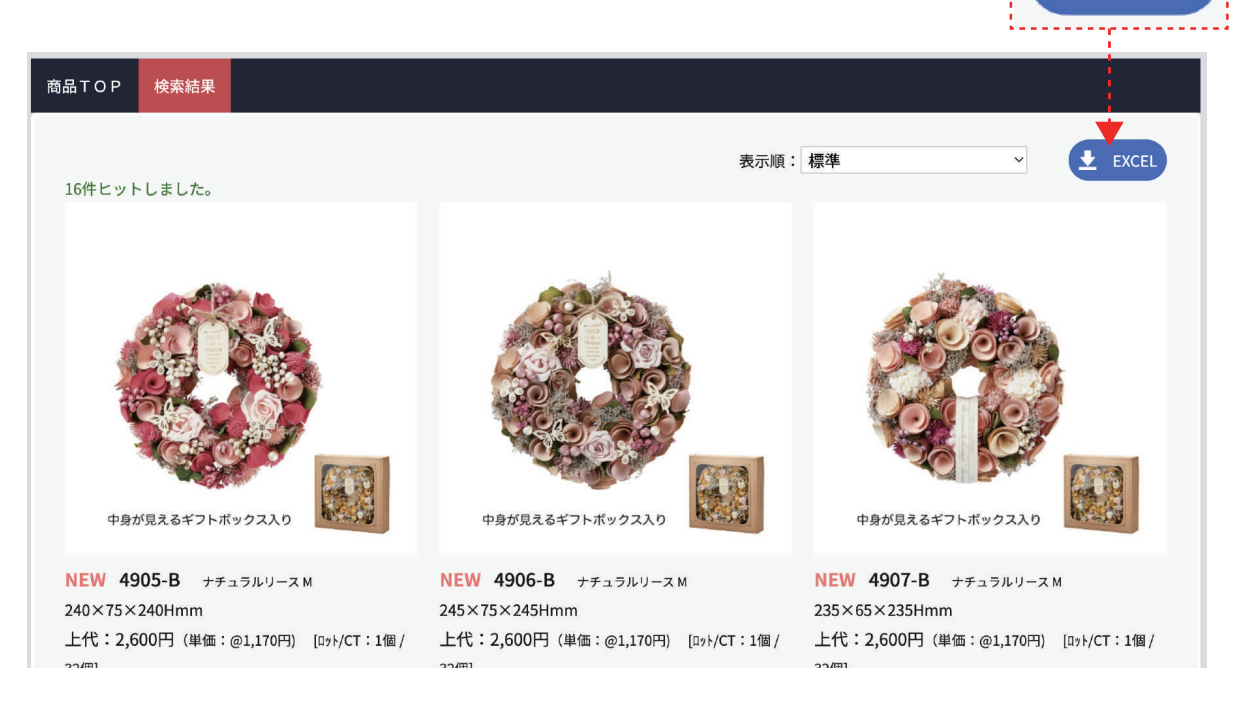

### 2 商品一覧データには、

品番・サイズ・素材・現在庫・次回入荷時期・入荷数 など 商品の基本情報が全て記載されております。

| 掲載カタログ                                                                                                    | ,     | 8載ペー<br>ジ                | <b>美製ペー</b><br>ジz | NEW                                     | 品書          | •    | JAN⊐·    | -14    |       | 商品名        | 5  | 色·柄·種類       | 升土   | 最小<br>LOT <sup>単位</sup> | C/T入 単<br>数 | 2             | サイズ |      | 主な材質                         |
|----------------------------------------------------------------------------------------------------|-------|--------------------------|-------------------|-----------------------------------------|-------------|------|----------|--------|-------|------------|----|--------------|------|-------------------------|-------------|---------------|-----|------|------------------------------|
| GREEN HOUSE 2022 vol.47                                                                                                    |       | 10                       |                   | NEW                                     | 4905-B      |      | 45302541 | 49768  | ナチュラル | リースM       |    | ピンクローズ       | 2600 | 1 個                     | 32 個        | 240×75×240Hmm | 1   | 天然素材 | ・発泡スチロー                      |
| GREEN HOUSE 2022 vol.47                                                                                                    |       | 10                       |                   | NEW                                     | 4906-B      |      | 45302541 | 149799 | ナチュラル | リース M      |    | ペールピンク       | 2600 | 1 個                     | 32 個        | 245x75x245Hmm | 1   | 天然素材 | <ul> <li>・発泡スチロー</li> </ul>  |
| GREEN HOUSE 2022 vol.47                                                                                                    |       | 10                       |                   | NEW                                     | 4907-B      |      | 45302541 | 149812 | ナチュラル | リースM       |    | ピンクプルーム      | 2600 | 1 個                     | 32 個        | 235x65x235Hmm | 1   | 天然素材 | ・発泡スチロー                      |
| GREEN HOUSE 2022 vol.47                                                                                                    |       | 10                       |                   | NEW                                     | 4908-B      |      | 45302541 | 49836  | ナチュラル | リースM       |    | ピンクガーデン      | 2600 | 1個                      | 32 個        | 240×65×240Hmm | 1   | 天然素材 | ・発泡スチロー                      |
| GREEN HOUSE 2022 vol.47                                                                                                    |       | 12                       |                   | NEW                                     | 4909-B      |      | 45302541 | 49850  | ナチュラル | リースM       |    | ビビッドアップル     | 2600 | 1 個                     | 32 個        | 240×70×240Hmm | 1   | 天然素材 | ・発泡スチロー                      |
| GREEN HOUSE 2022 vol.47                                                                                                    |       | 12                       |                   | NEW                                     | 4911-B      |      | 45302541 | 49904  | ナチュラル | リースM       |    | ピンクスパイラル     | 2600 | 1 個                     | 32 個        | 260×80×260Hmm | 1   | 天然素材 | <ul> <li>発泡スチロー</li> </ul>   |
| GREEN HOUSE 2022 vol.47                                                                                                    |       | 12                       |                   | NEW                                     | 4912-B      |      | 45302541 | 49928  | ナチュラル | レリース Μ     |    | ピンクローズガーデ    | 2600 | 1 個                     | 32 個        | 250×65×250Hmm | 1   | 天然素材 | <ul> <li>発泡スチロー</li> </ul>   |
| GREEN HOUSE 2022 vol.47                                                                                                    |       | 14                       |                   | NEW                                     | 4913-B      |      | 45302541 | 49942  | ナチュラル | リースM       |    | イエローティータイ    | 2600 | 1 個                     | 32 個        | 240×70×240Hmm | 1   | 天然素材 | <ul> <li>発泡スチロー。</li> </ul>  |
| GREEN HOUSE 2022 vol.47                                                                                                    |       | 14                       |                   | NEW                                     | 4914-B      |      | 45302541 | 49973  | ナチュラル | レリース Μ     |    | イエローローズガー    | 2600 | 1 個                     | 32 個        | 250x65x250Hmm | 1   | 天然素材 | <ul> <li>発泡スチロー</li> </ul>   |
| GREEN HOUSE 2022 vol.47                                                                                                    |       | 16                       |                   | NEW                                     | 4918-B      |      | 45302541 | 150078 | ナチュラル | リース M      |    | グリーンアップル     | 2600 | 1 個                     | 32 個        | 235x70x235Hmm | 1   | 天然素材 | <ul> <li>発泡スチロー</li> </ul>   |
| GREEN HOUSE 2022 vol.47                                                                                                    |       | 16                       |                   | NEW                                     | 4920-B      |      | 45302541 | 150115 | ナチュラル | レリース M     |    | ペールグリーン      | 2600 | 1 個                     | 32 個        | 245x70x245Hmm | 1   | 天然素材 | <ul> <li>発泡スチロー</li> </ul>   |
| GREEN HOUSE 2022 vol.47                                                                                                    |       | 18                       |                   | NEW                                     | 4921-B      |      | 45302541 | 150139 | ナチュラル | リース M      |    | パープルティータイ    | 2600 | 1 個                     | 32 個        | 240x65x240Hmm | 1   | 天然素材 | <ul> <li>・発泡スチロー</li> </ul>  |
| GREEN HOUSE 2022 vol.47                                                                                                    |       | 18                       |                   | NEW                                     | 4922-B      |      | 45302541 | 150153 | ナチュラル | リースM       |    | バーブルガーデン     | 2600 | 1 個                     | 32 個        | 240×70×240Hmm | 1   | 天然素材 | ・発泡スチロー                      |
| GREEN HOUSE 2022 vol.47                                                                                                    |       | 18                       |                   | NEW                                     | 4923-B      |      | 45302541 | 150177 | ナチュラル | リースM       |    | アジサイバープル     | 2600 | 1 個                     | 32 個        | 240×70×240Hmm | 1   | 天然素材 | <ul> <li>発泡スチロー</li> </ul>   |
| GREEN HOUSE 2022 vol.47                                                                                                    |       | 18                       |                   | NEW                                     | 4924-B      |      | 45302541 | 50191  | ナチュラル | リースM       |    | アジサイブルー      | 2600 | 1 個                     | 32 個        | 235×70×235Hmm | 1   | 天然素材 | <ul> <li>発泡スチロー</li> </ul>   |
| GREEN HOUSE 2022 vol.47                                                                                                    |       | 18                       |                   | NEW                                     | 4926-B      |      | 45302541 | 50238  | ナチュラル | レリース M     |    | スプリングキャンデ    | 2600 | 1 個                     | 32 個        | 235×60×235Hmm | 1   | 天然素材 | <ul> <li>・発泡スチロー。</li> </ul> |
| 主な材質                                                                                                    | 羅穴    | ¥n                       | キャッフ              | , クリッ:<br>付                             | ブ ライナー<br>付 | ビニール | 数量限定     | 导数     | 7-4   | <b>≣</b> đ | 電池 | 現在庫          | i    | 入荷予                     | £           |               |     | i    |                              |
| 天然素材・発泡スチロール・木                                                                                                    |       |                          |                   |                                         |             | 10.  |          |        |       | 0.18       |    | 703          |      |                         |             |               |     |      |                              |
| 天然素材・発泡スチロール・木                                                                                                    |       |                          |                   |                                         |             |      |          |        |       | 0.2        |    | 405 4/上 262  |      |                         |             |               |     |      |                              |
| 天然素材・発泡スチロール・ポリ                                                                                                    | エステル  | - 18                     |                   |                                         |             |      |          |        |       | 0.18       |    | 160          |      |                         |             |               |     |      |                              |
| 天祭素材・発泡スチロール・ポリ                                                                                                    | エステル  | - 38                     |                   |                                         |             | -    |          |        |       | 0.11       |    | 94 4/ ± 282  |      |                         |             |               |     |      |                              |
| 天然素材、発泡ステロール・網                                                                                                    |       |                          |                   | -                                       |             | -    |          |        |       | 0.12       |    | 692 4/ ± 575 |      |                         |             |               |     |      |                              |
| 天然素材・発泡スチロール・ポリ                                                                                                    | 塩化ビニー | -11                      |                   |                                         |             |      |          |        |       | 0,19       |    | 95 4/上 366   |      |                         |             |               |     |      |                              |
| 天然素材・発泡スチロール・ボリ                                                                                                    | 塩化ビニー | -12                      |                   |                                         |             |      |          |        |       | 0.13       |    | 102.4/上 1024 |      |                         |             |               |     |      |                              |
| 天然素材・発泡スチロール・木                                                                                                    |       |                          |                   |                                         |             |      |          |        |       | 0.18       |    | 268 4/上 233  |      |                         |             |               |     |      |                              |
| 天然素材・発泡スチロール・ポリ                                                                                                    | エステル  | - 木                      |                   |                                         |             |      |          |        |       | 0.15       |    | 569 4/上 460  |      |                         |             |               |     |      |                              |
| 天然素材・発泡スチロール・綿                                                                                                    |       |                          |                   |                                         |             |      |          |        |       | 0.15       |    | 29 4/上 148   |      |                         |             |               |     |      |                              |
| 天然素材、発泡スチロール。木                                                                                                    |       |                          |                   |                                         |             |      |          |        |       | 0.2        |    | 355 4/上 647  |      |                         |             |               |     |      |                              |
| 天然素材・発泡スチロール・木                                                                                                    |       |                          |                   |                                         |             |      |          |        |       | 0.22       |    | 522          |      |                         |             |               |     |      |                              |
| 実然素材・発泡スチロール・木                                                                                                    |       |                          |                   |                                         |             |      |          |        |       | 0.15       |    | 436 4/上 510  |      |                         |             |               |     |      |                              |
| 天然素材・発泡スチロール・ポリ                                                                                                    | エステル  | <ul> <li>ボリ塩(</li> </ul> | ヒビニール             |                                         |             |      |          |        |       | 0.11       |    | 70 4/上 87    |      |                         |             |               |     |      |                              |
| the balance of the second second s |       |                          |                   |                                         |             |      |          |        |       |            |    |              |      |                         |             |               |     |      |                              |
| 天然素材・発泡スチロール・ポリ                                                                                                    | エステル  | ・ポリ塩化                    | ヒビニール             | ( ) ( ) ( ) ( ) ( ) ( ) ( ) ( ) ( ) ( ) |             |      |          |        |       | 0.11       |    | 154 4/上 104  |      |                         |             |               |     |      |                              |

## 

「カート」をクリックすると、現在のカートの中身が確認できます。 数量はこちらでも変更することができます。

|       | 商品                                     | 上代     | 数量 | 単  | 立 D7F | 単価    | 金額     | 在庫     | 数  |     |
|-------|----------------------------------------|--------|----|----|-------|-------|--------|--------|----|-----|
| ナチュラ  | ルリース                                   | 注文数:8  | 2  |    |       |       |        | 3      | 4  |     |
|       | 4905-A<br>ナチュラルリース L / ピンクローズ          | 3,800  | 0  | 8  | 個 :   | 1,710 | 13,680 | 412    | 即納 | Ĩ   |
| ロングペ  | ールプリキ                                  | 注文数:4  |    |    |       |       |        |        |    |     |
|       | 4845-A-PB<br>ロングペールプリキ ラウンドLL/ ピンクページュ | 1,180  | •  | 4  | 個:    | 531   | 2,124  | 104    | 即納 | ថ   |
| ノーブル: | ギフトバック                                 | 注文数:40 |    |    |       |       |        |        |    |     |
| )=    | 4864-A-LP<br>ノーブルギフトバックL/ライトピンク        | 480    | 0  | 40 | 個!    | i 216 | 8,640  | 3,315  | 即納 | Ó   |
|       |                                        |        |    |    |       |       | 数量合計   |        |    |     |
|       |                                        |        |    |    |       |       | 上代合計   | 54,320 |    |     |
|       |                                        |        |    |    |       |       | 税抜合計   |        |    | 24, |

- **1**・・・ロット単位で注文数の増減ができます **2**・・・数量を直接入力できます。ロット単位に合わない場合や在庫数が足りない場合は入力できません 3・・・商品の在庫数です ④・・・・・③の在庫数がいつ揃うのかが表示されます。 **⑤**・・・カートから商品を削除できます。(1 アイテムごと) **6** ・・・カートの中身はそのままで注文画面に戻ることができます。 ⑦・・・内容にお間違いが無ければここから出荷情報確認画面に進みます
- 8・・・カートの中身を一括削除できます。

## ☆☆☆ 注文の手順② 発送先の選択

カートから「出荷情報確認へ進む」をクリックすると、発送先の選択画面に なります。

[他の発送先を選択する]をクリックすると、登録済みの発送先リストが 表示されます。 登録がされていない場合は「新しい発送先を追加する ] から登録をしてください。

| 🔒 他の発                                                       | 送先を選択する + 新しい発送先を追加する                                   |
|-------------------------------------------------------------|---------------------------------------------------------|
| 発送先情報                                                       |                                                         |
| -                                                           | <ul> <li>● 他の発送先を選択する</li> <li>◆ 新しい発送先を追加する</li> </ul> |
| 名称1                                                         | (株) KEI花材                                               |
| 名称2                                                         |                                                         |
| カナ                                                          |                                                         |
| 郵便番号                                                        | 512-1205                                                |
| 都道府県                                                        | 三重県                                                     |
| 住所1                                                         | 四日市市平尾町2845-1                                           |
| 住所2                                                         |                                                         |
| TEL                                                         | 059-326-5496                                            |
| FAX                                                         | 059-326-7132                                            |
| <ul> <li>金額合計 30,000円 以上で</li> <li>※沖縄や離島、その他の一部</li> </ul> | 7送料無料<br>地域は別途送料がかかる場合があります。                            |

### 登録件数が多く、探しにくい場合には検索機能もご活用ください。

| 検索ワード            | ・ドを入力                                  | Q検索 + 追加                     |
|------------------|----------------------------------------|------------------------------|
| 発送先名             | 住所                                     | TEL/FAX                      |
| (株) KEI花材        | 〒 512-1205<br>三重県四日市市平尾町2845-1         | 059-326-5496<br>059-326-7132 |
| (株)KEI花材<br>第二倉庫 | 〒512-1205<br>三重県四日市市平尾町888-1           | 059-326-7132                 |
| GREEN團芸<br>号店    | 〒 512-1205<br>三重県四日市市平尾町12345          | 059-326-0000<br>059-326-0003 |
| GREEN園芸<br>2号店   | 〒 512-1205<br>三重県四日市市平尾町23456          | 059-326-0001                 |
| GREEN團芸<br>3号店   | 〒 512-1205<br>三重県四日市市平尾町34567<br>B101号 | 059-326-0002<br>059-326-0005 |
| KEIフラワー<br>平尾店   | 〒512-1205<br>三重県四日市市平尾町111-2           | 059-326-5496                 |

| 検索ワード 花材         |                                | Q検索 + i                      | 自加   |
|------------------|--------------------------------|------------------------------|------|
| 発送先名             | 住所                             | TEL/FAX                      |      |
| (株)KEI花材         | 〒 512-1205<br>三重県四日市市平尾町2845-1 | 059-326-5496<br>059-326-7132 | ₽■選択 |
| (株)KEI花材<br>第二倉庫 | 〒 512-1205<br>三重県四日市市平尾町888-1  | 059-326-7132                 | 傳選択  |

例えば、6件の登録リストに 「花材」と打ち込んで検索して みると2件に絞り込むことが できます。

また、この画面の(+追加) からも発送先を追加すること ができます。

## 

「出荷情報」では出荷の時期・金額・送料の有無などが確認できます。 商品の入荷状況により、納品が複数回に分かれる場合は下記のように 表示されます。

| 出荷情報        |           |           |      |
|-------------|-----------|-----------|------|
| 出荷時期        | 数量合計      | 税抜合計      |      |
| 即納          | 33        | 38,610    | 送料   |
| 4月上旬納品分     | 23        | 26,910    | 別途   |
| 5月上旬納品分     | 18        | 11,988    | 別途   |
| ※沖縄や離島、その他の | 一部地域は別途送料 | 斗がかかる場合があ | うります |

「納品回数の指定」では細かい出荷時期を設定できます。 例えばこの注文の場合、4/上旬と5/上旬をまとめたら送料無料となる ので、出荷希望日をプルダウンから変更することができます。

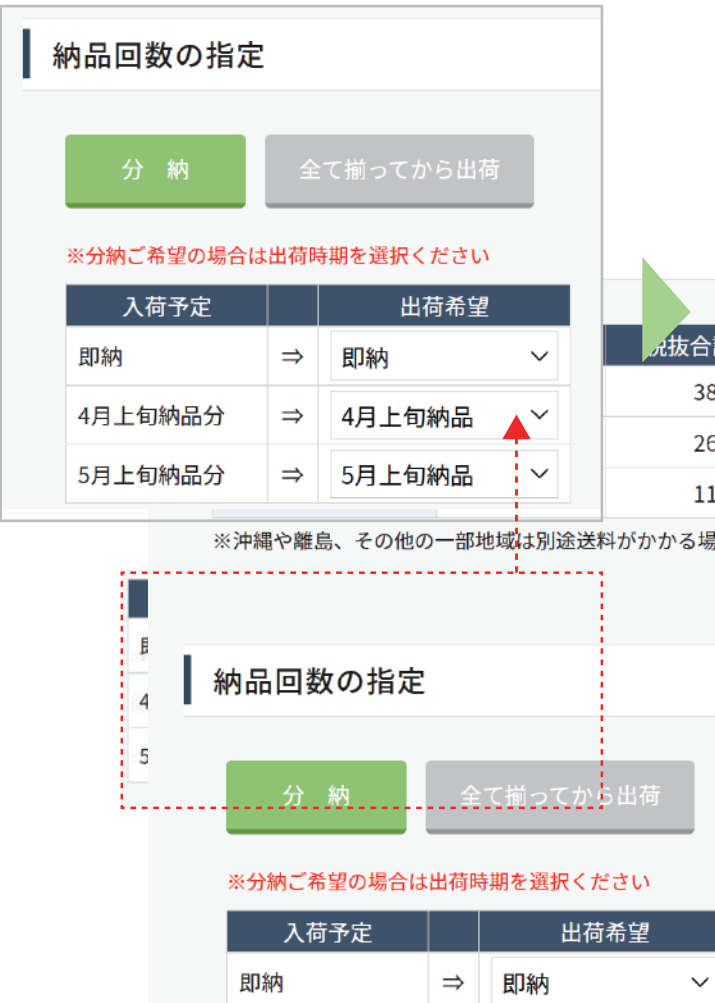

| 送料有無                                   |
|----------------------------------------|
| 無料                                     |
| 送料がかかります。あと <b>3,090円</b> で送料無料        |
| 送料がかかります。あと <mark>18,012円</mark> で送料無料 |
| <u>٥</u>                               |
|                                        |

これで、「即納」と「5月上旬」の 2回分納の指示が完了です!

| 納品回数の指定               | È      |                      |        |
|-----------------------|--------|----------------------|--------|
| 分納                    | 全      | て揃ってから出荷             |        |
| ※分納ご希望の場合             | は出荷時   | 期を選択ください             |        |
| 1 英文中                 |        | 山井丞胡                 |        |
| 入荷予定                  |        | 出荷希望                 |        |
| 入荷予定<br>即納            | ⇒      | 出荷希望<br>即納           | ~      |
| 入荷予定<br>即納<br>4月上旬納品分 | ⇒<br>⇒ | 出荷希望<br>即納<br>5月上旬納品 | ~<br>~ |

## ♥ァート 注文の手順④ 納品希望日の設定

納品回数の指定によって、着日希望の方法が異なりますので、 3つの例を上げてご説明していきます。

### 例.その①

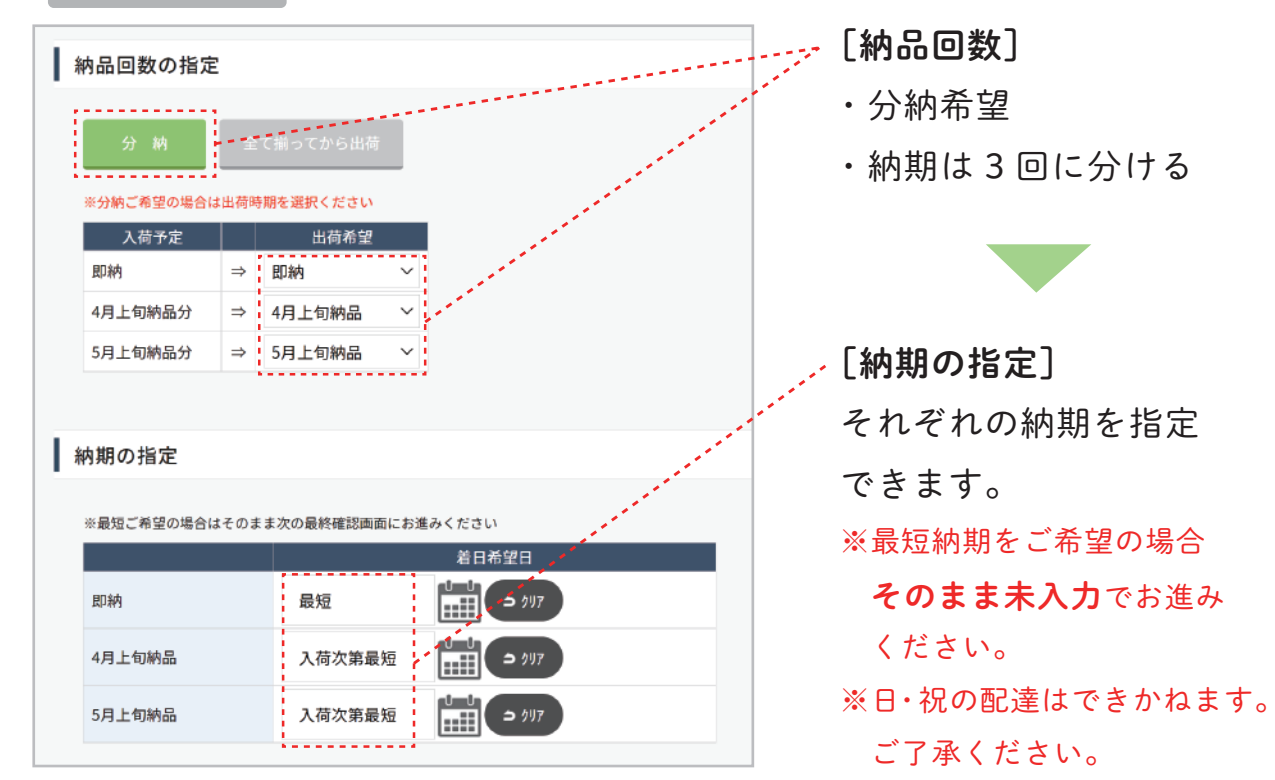

例.その2

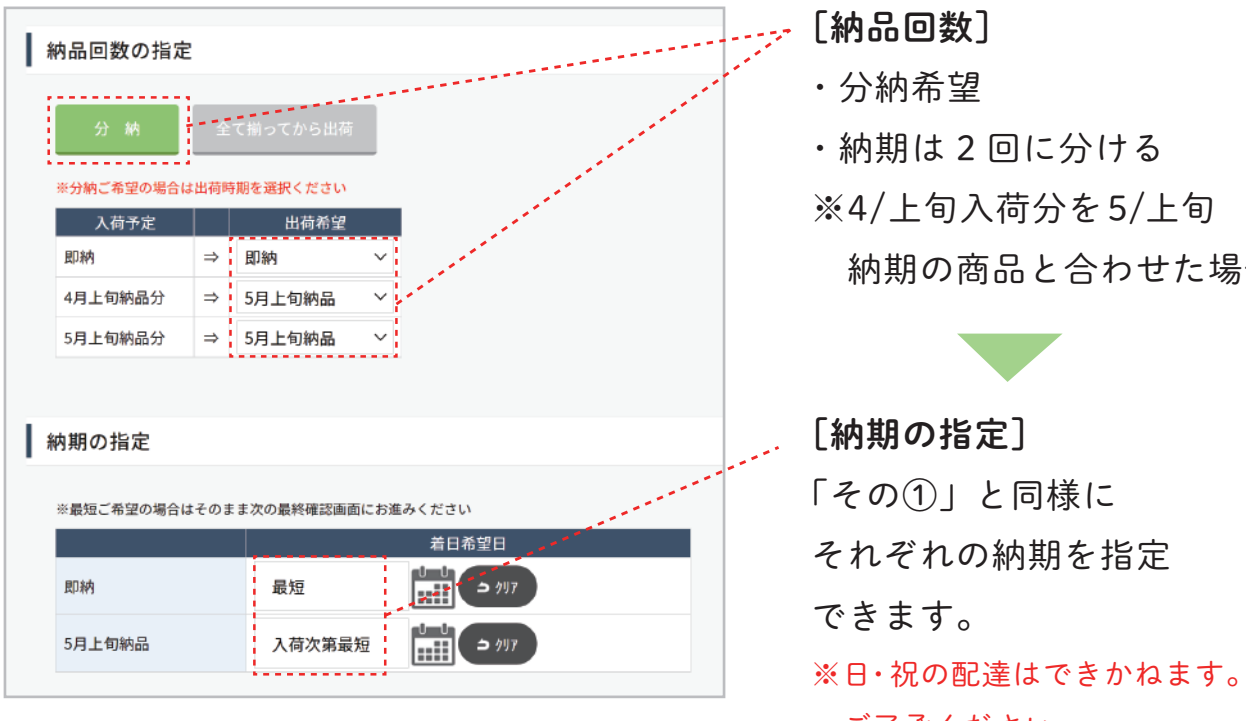

納期の商品と合わせた場合

ご了承ください。

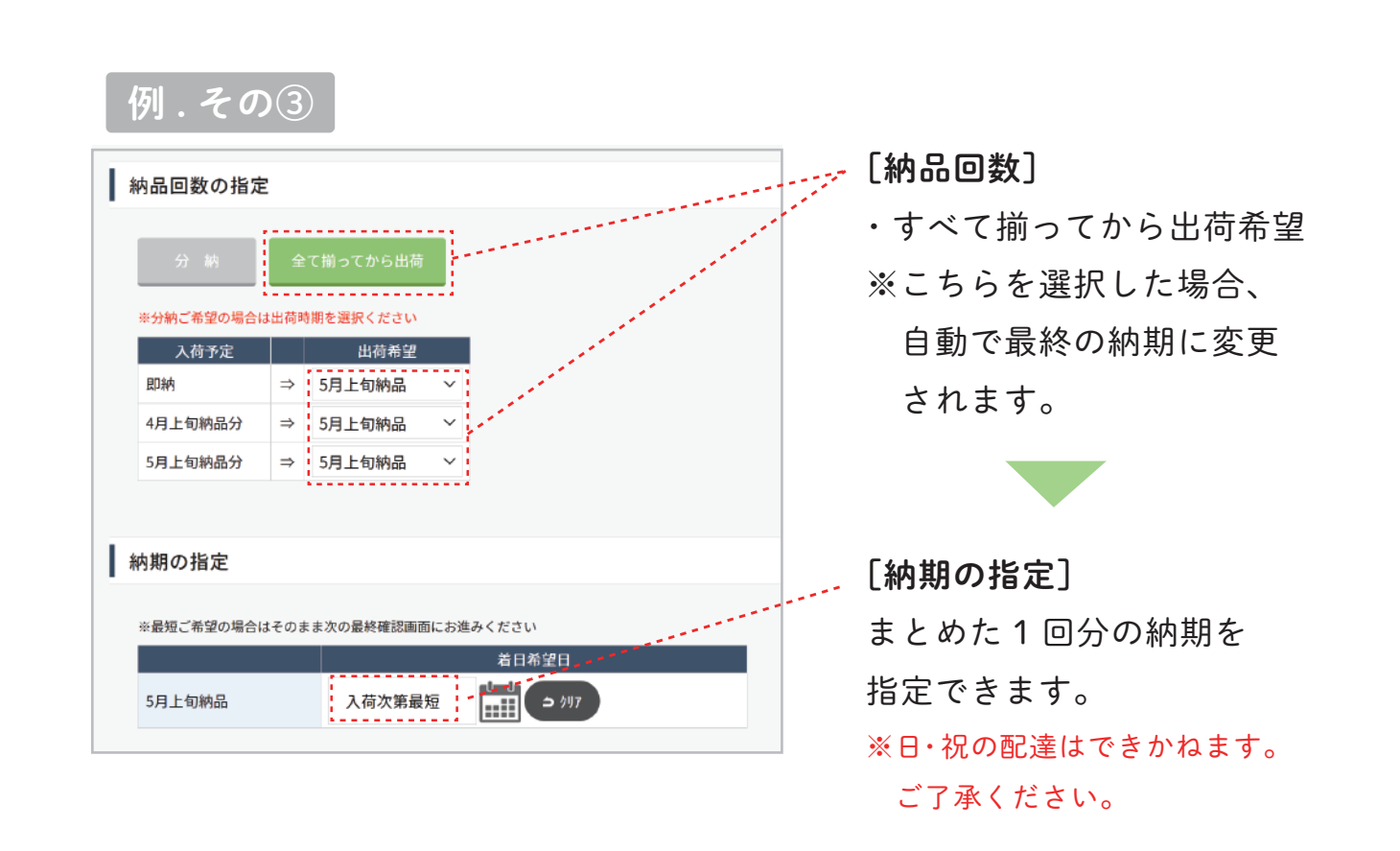

また、これ以外の細かい納期や発送方法などのご意見・ご要望は備考欄に ご入力ください。 ※弊社システムの都合上 全角で 20 文字以内となります。

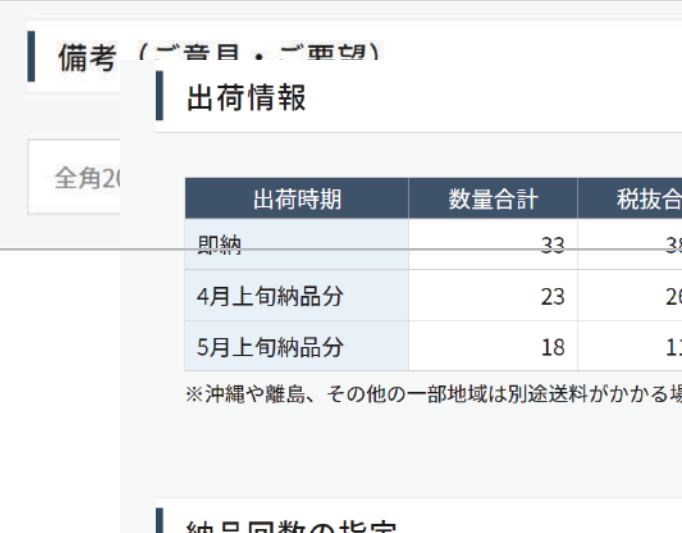

### 納品回数の指定

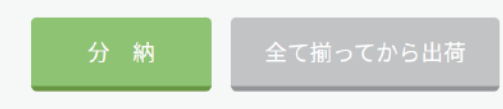

### ※分納ご希望の場合は出荷時期を選択ください

| 入荷予定 |   | 出荷希望 |        |
|------|---|------|--------|
| 即納   | ⇒ | 即納   | $\sim$ |

17

| 計     | 送料有無                                     |
|-------|------------------------------------------|
| 8,610 | 送料無料                                     |
| 6,910 | 別途送料がかかります。あと <mark>3,090円</mark> で送料無料  |
| 1,988 | 別途送料がかかります。あと <mark>18,012円</mark> で送料無料 |
| 湯合があ  | ります。                                     |

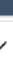

## 注文の手順⑤ 注文確定と最終確認

手順④までの内容をご確認いただけましたら、いよいよ注文確定画面に進みます。 例として以下の内容で注文した場合でご説明します。

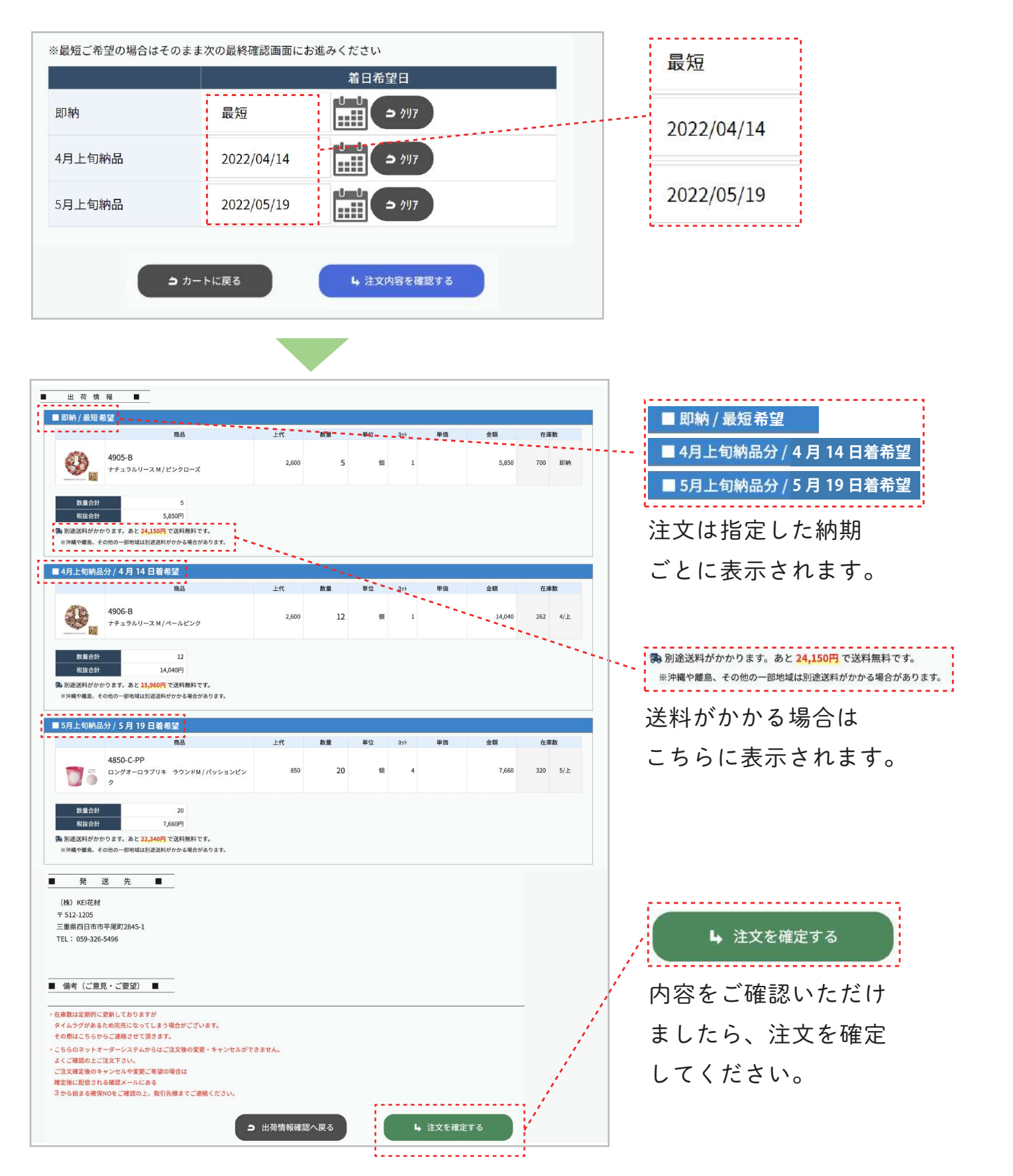

ご注文を承りますと以下のようなメールがお客様宛に送信されます。 この際、紹介元にも同じ内容のメールが送信されます。 貴社が紹介したお客様が注文された場合も同様に、紐づいている帳合先すべて にメールが送られます。

| F記内容で                                                                                                    | USE B to B Online Shopをご利用い<br>、ご注文を承りました。                                                              | ただき、誠にあ   |
|----------------------------------------------------------------------------------------------------|----------------------------------------------------------------------------------------------------|-----------|
|                                                                                                    | · (#) VCIZ++ += 1                                                                                       | =         |
| 【 取 51元石<br>【 利田者名                                                                                                    |                                                                                                    |           |
| =======                                                                                                    |                                                                                                    | =         |
| ■注文日時                                                                                                    | : 2022/04/15 18:02:27                                                                                   |           |
| 注文番号                                                                                                    | : 300031                                                                                                |           |
| ₿発送先                                                                                                    |                                                                                                    |           |
| ノナカ生花                                                                                                    | 店 2号店                                                                                                   |           |
| F 5121205                                                                                                    |                                                                                                    |           |
|                                                                                                    |                                                                                                    |           |
| 重県四日                                                                                                    | 市市平尾町1-1-2                                                                                              |           |
| E重県四日<br>EL 059326                                                                                                    | 市市平尾町1-1-2<br>50000                                                                                     |           |
| E重県四日<br>EL 059326<br>AX 059326                                                                                                    | 市市平尾町1-1-2<br>50000<br>50000                                                                            |           |
| E重県四日<br>EL 059326<br>AX 059326                                                                                                    | 市市平尾町1-1-2<br>50000<br>50000                                                                            |           |
| E重県四日<br>EL 059326<br>AX 059326                                                                                                    | 市市平尾町1-1-2<br>50000<br>50000                                                                            |           |
| E重県四日<br>EL 059326<br>AX 059326                                                                                                    | 市市平尾町1-1-2<br>50000<br>50000                                                                            |           |
| E重県四日<br>EL 059326<br>AX 059326                                                                                                    | 市市平尾町1-1-2<br>50000<br>50000                                                                            |           |
| E重県四日<br>EL 059326<br>AX 059326<br>■注文内容                                                                                                    | 市市平尾町1-1-2<br>50000<br>50000                                                                            | =         |
| E重県四日<br>EL 059326<br>AX 059326<br>■注文内容<br>■ [即納/最                                                                                                    | 市市平尾町1-1-2<br>50000<br>                                                                                 | -=        |
| E重県四日<br>EL 059326<br>AX 059326<br>■注文内容<br>■<br>[即納/量<br>・品 番                                                                                                    | 市市平尾町1-1-2<br>50000<br>                                                                                 | :=        |
| E重県四日<br>EL 059326<br>AX 059326<br>■注文内容<br>[即納/最<br>・品 番<br>・品 名                                                                                                    | 市市平尾町1-1-2<br>50000<br>50000<br><br>短目<br>: 4905-A<br>: ナチュラルリースL/ピンクI                                  |           |
| <ul> <li>三重県四日</li> <li>EL 059326</li> <li>AX 059326</li> <li>■注文内容</li> <li>□目納/局</li> <li>・品 番</li> <li>・品 名</li> <li>・上 代</li> </ul>                                                                                                    | 市市平尾町1-1-2<br>50000<br>50000<br><br>短辺]<br><br>注 4905-A<br>: ナチュラルリースL/ピンクI<br>: 3,800円                 |           |
| <ul> <li>三重県四日</li> <li>FEL 059326</li> <li>AX 059326</li> <li>▲ 注文内容</li> <li>[即納/臺</li> <li>品 番</li> <li>・品 名</li> <li>・上 代</li> <li>・注文数</li> </ul>                                                                                                    | 市市平尾町1-1-2<br>50000<br>50000<br><br>短短]<br><br>: 4905-A<br>: ナチュラルリースL/ピンクT<br>: 3,800円<br>: 8          | -=<br>    |
| E重県四日<br>EL 059326<br>AX 059326<br>【注文内容<br>[即納/最<br>品 番<br>· 品 名<br>· 上 代<br>· 注文数<br>· 金 額                                                                                                    | 市市平尾町1-1-2<br>50000<br>50000<br><br>短短]<br>: 4905-A<br>: ナチュラルリースL/ピンクT<br>: 3,800円<br>: 8<br>: 30,400円 | ==<br>]-ズ |
| <ul> <li>三重県四日</li> <li>EL 059326</li> <li>AX 059326</li> <li>■注文内容</li> <li>[即納/最</li> <li>品</li> <li>品</li> <li>名</li> <li>上</li> <li>代</li> <li>・</li> <li>・</li> <li>上</li> <li>代</li> <li>・</li> <li>金</li> <li>額</li> </ul>                                                                                                    | 市市平尾町1-1-2<br>50000<br>50000<br>                                                                        | ==<br>コーズ |
| <ul> <li>三重県四日</li> <li>EL 059326</li> <li>AX 059326</li> <li>         注文内容         [即納/局         品 番         ・品 名         ・上 代         ・金 額         【数量合計         【上代合計         、2000年3月     </li> </ul>                                                                                                    | 市市平尾町1-1-2<br>50000<br>50000<br>                                                                        | ==<br>コーズ |
| <ul> <li>三重県四日</li> <li>EL 059326</li> <li>AX 059326</li> <li>▲注文内容</li> <li>[即納/最</li> <li>品</li> <li>品</li> <li>名</li> <li>・上</li> <li>・上</li> <li>・社</li> <li>・</li> <li>・上</li> <li>・</li> <li>・</li> <li>、</li> <li>、</li> <li></li> <li></li></ul> | 市市平尾町1-1-2<br>50000<br>50000<br>                                                                        | ==<br>コーズ |
| <ul> <li>重県四日</li> <li>EL 059326</li> <li>AX 059326</li> <li>注文内容</li> <li>[即納/局</li> <li>品</li> <li>品</li> <li>先</li> <li>代</li> <li>金</li> <li>額</li> <li>【上代合計</li> <li>【税抜合計</li> <li>(税抜合計</li> </ul>                                                                                                    | 市市平尾町1-1-2<br>50000<br>50000<br>                                                                        |           |

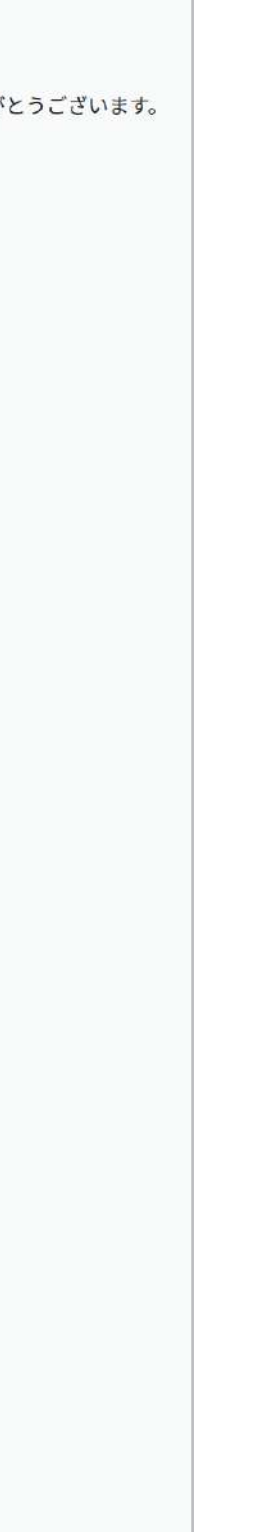

## 注文履歴ページのご案内

## 登録会社リストページのご案内

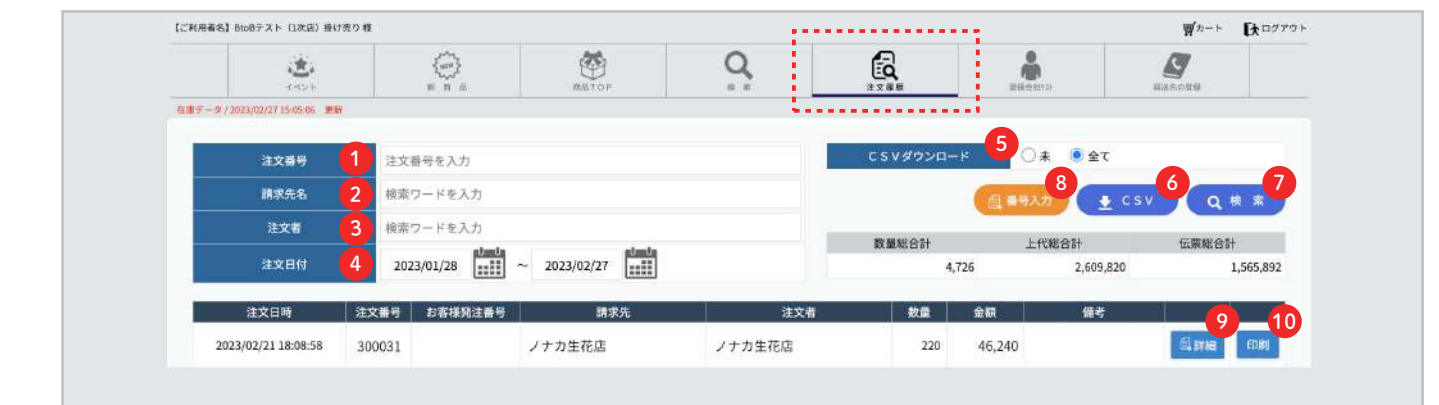

●・・・3~から始まる注文番号で検索できます。

- ・・・請求先名(得意先)で検索できます。
- ・・・注文者(納入先)の名前で検索できます。
- ④・・・注文日付を絞って検索できます。
- ●・・・受注内容は全て CSV でダウンロードできます。

まだ出力していない受注のみの場合は「未」に、全ての情報を出力する場合は「全て」に チェックをいれてください。この状態で、

·❻[CSV] をクリックすると検索内容に沿って受注データが CSV でダウンロードされます。

• 7 [検索]をクリックすると検索内容に沿って内容が表示されます。

**⑧**・・・自社の発注番号がある場合は、こちらから入力できます。

9・・・注文内容の詳細を確認できます。

|           | ノナカ生花店 2号店                 |             | 注文日時 | 2022/04 | /15 18:02:27 |        |
|-----------|----------------------------|-------------|------|---------|--------------|--------|
| 25 M #    | 〒 5121205                  |             | 注文番号 | 300031  |              |        |
| 光达九       | 二里県四日市市平尾町<br>1-1-2        | 注文者名 ノナカ生花店 |      | 花店      |              |        |
|           | TEL: 0593260000            | 利用者名        |      | ノナカ生    | ノナカ生花店       |        |
| 商品コード     | 商品名                        | 上代          | 数量   | 単位      | 単価           | 金額     |
| 即納/最短(別   | 途送料がかかります)                 |             |      |         |              |        |
| 4905-A    | ナチュラルリース L / ピンクローズ        | 3,800       | 8    | 個       | 3,800        | 30,400 |
| 5月上旬納品分   | /入荷次第最短 (別途送料がかかります)       |             |      |         |              |        |
| 4845-C-PB | ロングペールブリキラウンドM/ピンクページ<br>ユ | 750         | 12   | 個       | 750          | 9,000  |

・・・注文内容が印刷できます。

| 【ご利用者名】 ノナナ              | b生花店 様 【取引先名】(株)K                                                            | EI花树 様                                  |                                                                       |         |
|--------------------------|------------------------------------------------------------------------------|-----------------------------------------|-----------------------------------------------------------------------|---------|
|                          | <b>*</b>                                                                     |                                         | RATOP                                                                 | C<br>s  |
| 【登録:<br>このページカ<br>自社ゲストフ | 会社リスト・紹介<br>P6、現在紹介登録済みの会<br>"カウントの追加は、右側の                                   | コード 催認】<br>社 (店舗) と自社アカ<br>選択 (青ボタン) から | ウントの確認ができます。<br>行ってください。                                              |         |
| 【登録:<br>このページカ<br>自社ゲストフ | 会社リスト・紹介<br>Pら、現在紹介登録演みの会<br>Pカウントの追加は、右側の<br>名称                             | コード 確認】<br>社 (店舗) と自社アカ<br>選択 (青ボタン) から | ウントの確認ができます。<br>行ってください。<br>検索ワードを入力                                  |         |
| 【登録:<br>このページカ<br>自社ゲスト7 | 会社リスト・紹介<br>r6、現在紹介登録講みの会<br><sup>*</sup> カウントの追加は、右側の<br>名称<br>表示区分         | コード 催認」<br>社 (店舗) と自社アカ<br>選択 (青ボタン) から | ウントの確認ができます。<br>行ってください。<br>検索ワードを入力<br>2 〇 自社 ● 税介先                  |         |
| 【登録:                     | 会社リスト・紹介<br>r6、現在紹介登録講みの会<br><sup>*</sup> カウントの追加は、右側の<br>名称<br>表示区分<br>有効期限 | コード 催認】<br>社 (店舗) と自社アカ<br>選択 (青ボタン) から | ウントの確認ができます。<br>行ってください。<br>検索ワードを入力<br>○ 自社 ● 紹介先<br>3 □ 有効期限切れのアカウン | ットも表示する |

- ・・・検索ワードを打ち込みます。
- 2・・・自社の情報か紹介先の情報かをここで選択します
- ④・・・自社のゲストアカウントを追加できます。 ※詳しくは P24 へ
- ⑥・・・貴社が紹介したお客様の名称です。
- ・・・紹介先が利用登録された場合、初めは【未】マークになっています。 利用を許可する場合、こちらを押して認証してください。 ※認証しない場合このアカウントは利用できません。
- ⑧・・・〔選択〕をクリックすると、さらに詳しい情報が表示されます ※詳しくは P23 へ

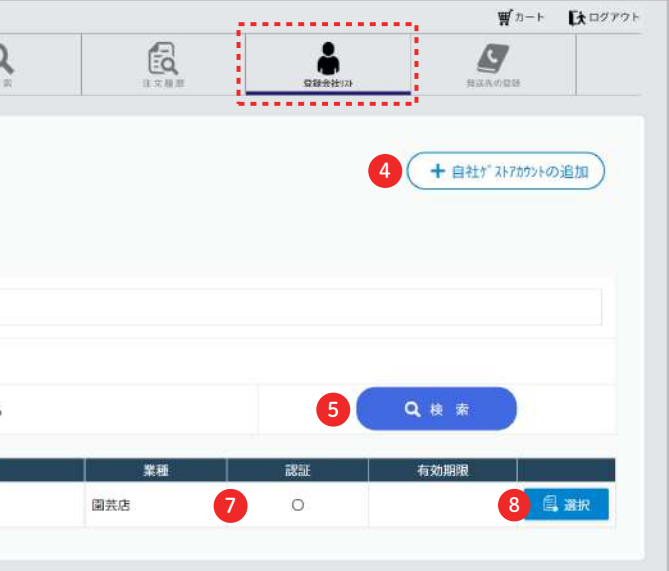

③・・・有効期限切れの紹介先を表示したい時にチェックを入れます ※有効期限については P23の2へ

⑤・・・検索結果を表示します ※全て表示したい場合は①、⑥に何も入れず②のみ選択してクリックします

P22の9 [選択]をクリックすると、以下の画面が表示されます。 こちらでは登録会社のさらに詳しい情報の表示、設定が可能です。

| 管理コード                      | ※紹介コードで作成されたアカウント |
|----------------------------|-------------------|
| 1 -98765                   | 6 登録はありません        |
| 名称1                        |                   |
| KOGA關禁                     |                   |
| 名称 2                       |                   |
|                            |                   |
| MAIL (ログインID)              |                   |
| koga@keinet.co.jp          |                   |
| 業種                         |                   |
| 圖芸店                        |                   |
| 有効期限 ※有効期限を過ぎると利用できなくなります。 |                   |
| 2 = 497                    |                   |
| 紹介コード                      |                   |
| 3 <u>8</u> 50              |                   |
| 最新商品情報・サイト更新のご案内メール        |                   |
| 希望する                       |                   |
| 4                          |                   |
|                            |                   |

- ●・・・管理コードを登録できます。 ※手入力のみ 注文履歴の CSV ダウンロードデータに紐づきますので 貴社の基幹システムと連携されたい 場合などにご利用ください。
- 2・・・有効期限を設定できます。利用を停止したい時に使用します。 ※有効期限を過去日に設定すると、このユーザーは即座に利用できなくなります。 このユーザーを利用停止されたい時に設定ください。
- **3**・・・表示ユーザーの 紹介コードです
- ④・・・送信ボタンを押すと、表示ユーザーに アカウント情報(登録時の情報、ログインⅠD)が 登録メールアドレスに送信されます。 ※パスワードは非表示となっております。パスワードをお忘れの場合はトップ画面の 「パスワードを忘れた場合」をクリックしてください。
- ●・・・ クリックすることで変更内容を登録します。 ※こちらをクリックしないでページを移動すると変更内容が確定されませんのでご注意下さい
- ⑥・・・このユーザーから紹介された紹介先が確認できます。

### 自社の検索画面

### 【登録会社リスト・紹介コード確認】

このページから、現在紹介登録済みの会社(店舗)と自社アカウントの確認ができます。 自社ゲストアカウントの追加は、右側の選択(青ボタン)から行ってください。

| 名称                           | 検索ワードを入力                                                   |
|------------------------------|------------------------------------------------------------|
| 表示区分                         | ● 自社 ○ 紹介先                                                 |
| 有効期限                         | □有効期限切れのアカウントも表示す                                          |
|                              |                                                            |
|                              |                                                            |
| 名称                           | MAILアドレス                                                   |
| 名称<br>(株) KEI花材              | MAILアドレス<br>yusuke-sato@keinet.co.jp                       |
| 名称<br>1 (株) KEI花材<br>2 営業 平尾 | MAILアドレス<br>yusuke-sato@keinet.co.jp<br>hirao@keinet.co.jp |

- ①・・・自社のメインアカウントが一番上に表示されます。
- 2・・・自社のゲストアカウント(担当者・支店など)が下に表示されます。
- ③・・・ゲストアカウントのみ有効期限が設定できます。(離職時など)
- ④・・・自社の紹介コードが表示されます。ゲストアカウントは紹介コードは発行されませんので、 メインアカウントの紹介コードを利用ください。
- ⑤・・・〔選択〕をクリックすると、下記画面が表示され、詳しい情報の表示、設定が可能です。

| 名称1 必須             |              |
|--------------------|--------------|
| (株) KEI花材          |              |
| 名称2                |              |
| 全角15文字/半角30文字      | *まで          |
| MAIL (ログインII       | D) 必须        |
| kazai@keinet.co.jp |              |
| ログインパスワード 🧧        | 必須           |
| ※4文字以上の英数字で登録      | 録をお願いします。    |
| 4文字以上の英数字          | ☆ パスワードを自動発行 |
| 業種 必須              |              |
| 問屋                 | ~            |
| 昭介コード(非入力項)        | 目)           |
| 4c6hl              |              |
| 最新商品情報・サイト]        | 更新のご案内メール    |
| ● 希望する ○ 希望し       | ない           |
|                    |              |
| ⊠送信                | L, 登録 ♪戻る    |
|                    |              |

|      |          | + 自社が ストアカウントの追加 |
|------|----------|------------------|
|      |          |                  |
| 13   |          | <b>Q</b> 検 索     |
| 有効期限 | メインアカウント | 紹介コード            |
|      | 0        | 4 4c6hl 5 信 選択   |
| 3    |          | <b>信。</b> 選択     |
|      |          |                  |

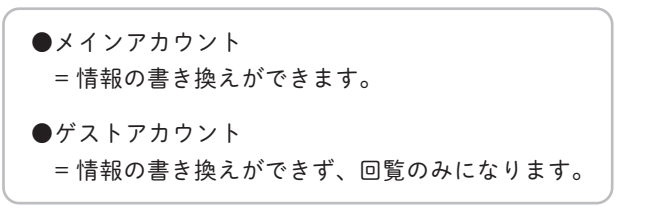

▼ゲストアカウント画面

| 名称1 必須                       |
|------------------------------|
| 営業 平尾                        |
| 名称2                          |
| 全角15文字/半角30文字まで              |
| MAIL(ログインID) <mark>参演</mark> |
| hirao@keinet.co.jp           |
| 有効期限 ※有効期限を過ぎると利用できなくなります。   |
| 1 de 1917                    |
| 最新商品情報・サイト更新のご案内メール          |
| ●希望する ○希望しない                 |
|                              |
| 🖂 送 信 🛛 🖕 登 録 🍎 戻 る          |

## 公 発送先の登録ページのご案内

| 24                |                                        | ()<br>商品TOF | Q             | EQ. | 28642933-    | <b>ビ</b><br>#送先の登録   |
|-------------------|----------------------------------------|-------------|---------------|-----|--------------|----------------------|
| 【発送先の登            | 録】                                     |             |               |     | 3            | + インポート<br>4<br>+ 追加 |
| の追加ボタンから<br>検索ワード | 発送先 (支店等) の追加登録ができます<br>1.ワードを入力<br>久祐 | 。           | Q 検索          | œ   | TEI          | FAY                  |
| 2                 | (株) KEI花材                              | 512-1205    | 四日市市平尾町2845-1 | ות  | 059-326-5496 | 059-326-7132 5 信 選択  |
|                   | (株)KEI花材<br>第二倉庫                       | 512-1205    | 四日市市平尾町888-1  |     | 059-326-7132 | 自選択                  |
|                   | KEIフラワー<br>平尾店                         | 512-1205    | 四日市市平尾町111-2  |     | 059-326-5496 | 自選択                  |

- **1**・・・登録先の名称をフリーワードで検索できます
- 2・・・管理コードを設定できます(⑤の選択ボタン内より設定できます) 貴社の基幹システムとの連携にお役立てください
- **3**・・・発送先をエクセルでインポートできます
- ④・・・新しい発送先を手入力で登録できます
- 5・・・登録内容の確認と変更ができます

### 3 発送先のインポートについて

[+インポート]をクリックして、下記画面より[発送先 Excel テンプレート]を ダウンロードしていただき、必要情報を入力してください。 入力したデータを一旦保存し、「ファイルの選択」もしくは、ドラッグ&ドロップで アップロード後、[読み取り]をクリックするとインポートが始まります。

| ┃ 発送先インポート |                        | [            |
|------------|------------------------|--------------|
| 取込ファイル     | ファイルの選択 ファイルが選択されていません | <b>読取</b> 戻る |
|            | ->                     |              |
|            |                        |              |
| 🛨 発送先      | Excelテンプレート            | 読取           |

正常に取り込みが完了すると下記のような画面になります。 エラーが発生した場合は黄色か赤でエラー箇所が表示されます 最後に 実行ボタンを押して取り込みが完了、新たに発送先として追加されます。

| 取込ファイル   |                  |                               | ファイルの選択 ファイルが選択されていません 読取 戻さ |              |          |                     |       |              | 戻る         |
|----------|------------------|-------------------------------|------------------------------|--------------|----------|---------------------|-------|--------------|------------|
| t        | 発送先Excel         | テンプレート                        |                              |              |          |                     |       |              |            |
| 〔文<br>〔エ | 字数オーバー<br>ラー1取込フ | -]文字が切り取られて取り<br>ァイルの内容を修正しない | 込まれます。<br>と取り込めません。 ※背景f     | 色が黄色・赤い項目にマウ | スカーソルを合  | わせるとエラー内容が表示され      | ます。   |              |            |
| 読込       | <u>ا</u> –۲      | 名称1                           | 名称2                          | カナ           | 郵便番号     | 住所1                 | 住所2   | TEL          | FAX        |
| 0        | 12345            | GREEN園芸                       | 1号店                          | グリーンエンゲイ     | 512-1205 | 三重県四日市市平尾町1234<br>5 |       | 059-326-0000 | 059-326-00 |
| 0        | 23456            | GREEN園芸                       | 2号店                          | グリーンエンゲイ     | 512-1205 | 三重県四日市市平尾町2345<br>6 |       | 059-326-0001 | 059-326-00 |
| 0        | 34567            | GREEN園芸                       | 3号店                          | グリーンエンゲイ     | 512-1205 | 三重県四日市市平尾町3456<br>7 | B101号 | 059-326-0002 | 059-326-00 |
|          |                  |                               |                              |              |          |                     |       |              |            |
|          |                  |                               |                              |              |          |                     |       |              |            |
|          |                  |                               |                              |              | ♀実 行     |                     |       |              |            |
|          |                  |                               |                              |              |          |                     |       |              |            |
|          |                  |                               |                              |              |          |                     |       |              |            |
|          |                  |                               |                              |              |          |                     |       |              |            |

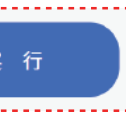